## модуль

## КОНТИНГЕНТ ОБУЧАЮЩИХСЯ ОБРАЗОВАТЕЛЬНОЙ ОРГАНИЗАЦИИ.

Инструкция по приёму заявлений

Роль: Секретарь образовательной организации

2024

## Оглавление

| 1. | Авторизация                                                            | 4  |
|----|------------------------------------------------------------------------|----|
| 2. | . Раздел «Заявления»                                                   | 5  |
|    | 2.1. Создание заявления при личном приёме                              | 7  |
|    | 2.2. Обработка заявления, поступившего с портала государственных услуг | 21 |
|    | 2.3. Статусы заявлений \ формирование очереди заявлений                |    |
|    | 2.4. Запросы СМЭВ                                                      | 25 |
| 3. | . Раздел «Приказы»                                                     | 27 |
|    | 3.1. Приказ о зачислении                                               |    |
|    | 3.2. Приказ об отчислении                                              |    |
|    | 3.3. Приказ о комплектовании                                           |    |
|    | 3.4. Приказ об оставлении на повторное обучение                        |    |
|    | 3.5. Приказ о выпуске учащихся                                         |    |
|    | 3.6. Приказ о переводе внутри образовательной организации              |    |
|    | 3.7. Приказ о переводе на следующий учебный год                        |    |
|    | 3.8. Приказ о переводе по решению комиссии ПМПК                        | 44 |
| 4. | . Раздел «Обучающиеся»                                                 | 48 |
|    | 4.1. Информация                                                        |    |
|    | 4.2. Бесплатное питание                                                | 53 |
|    | 4.3. История изменений                                                 | 56 |
| 5. | . Раздел «Моя школа»                                                   | 58 |
|    | 5.1. Подраздел «Классы»                                                | 58 |
|    | 5.1.1. Создание классов                                                | 58 |
|    | 5.1.2. Класс на карантине                                              | 60 |
|    | 5.1.3. Удаление класса                                                 | 61 |
|    | 5.1.4. Копирование классов на следующий год                            | 62 |
|    | 5.2. Закрепленные территории                                           |    |
|    | 5.3. Подраздел «Информация по школе»                                   | 65 |
|    | 5.3.1. Информация                                                      | 66 |
|    | 5.3.2. Приемная кампания                                               | 67 |
|    | 5.4. Количество учебных мест                                           | 71 |

| 6. | Разде. | л «Помощь»                        | .74 |
|----|--------|-----------------------------------|-----|
|    | 6.1.   | Подраздел «Параметры»             | 74  |
|    | 6.2.   | Подраздел «Техническая поддержка» | 75  |

## 1. АВТОРИЗАЦИЯ

Вход в систему осуществляется по логину и паролю. Их необходимо ввести в соответствующие поля и нажать кнопку Войти.

-

| Вход в систему<br>Реестр обучающихся |
|--------------------------------------|
| Логин                                |
| Пароль                               |
| Войти                                |
| Войти через госуслуги                |

### 2. РАЗДЕЛ «ЗАЯВЛЕНИЯ»

Для доступа в данный раздел необходимо вверху на черной панели нажать на раздел «Заявления». На странице отобразится информация по данному разделу.

Раздел «Заявления» содержит заявления, поступающие в образовательную организацию (далее - ОО) по следующим каналам связи:

- посредством личного приема в ОО;
- из внешней системы, например, Регионального портала государственных услуг.

Заявления могут быть двух видов:

- на прием используется для приема первых и десятых классов
- на перевод для перевода из другой образовательной организации.

В верхней части окна расположены фильтры для поиска заявления по заданным параметрам. В нижней части окна отображается перечень заявлений.

По мере заполнения полей фильтров в перечне заявлений будут отображаться только те заявления, которые удовлетворяют введенным параметрам поиска.

| Заявления ×                                               |                         |            |             |                          |
|-----------------------------------------------------------|-------------------------|------------|-------------|--------------------------|
| О ФИЛЬТО ПО ЗАЯВЛЕНИЮ                                     |                         |            |             |                          |
| Статус заявления Дата подачи с: по:                       | № Заявления             | Учебный го | од          | Bce                      |
| Bce 🗸 🛗 🛗                                                 |                         | 2022/2023  | 3 🗸         | 🗸 Госуслуги              |
|                                                           | Парадледь               | Тип заявле |             | ✔ Региональный портал    |
| Отображать все заявления, кроме архивных 🗸                | Bce                     | Все        | кил:<br>• • | 🗹 Лично                  |
|                                                           |                         |            |             |                          |
| Выбор школы по месту регистрации П необходимы сг          | тециальные условия 📋 Ес | ть льготы  |             |                          |
| — 🗄 Фильтр по школам ———————————————————————————————————— |                         |            |             |                          |
| — 🗄 Поиск по ребенку —                                    |                         |            |             |                          |
| Создать новое заявление 🖋 Изменить 💿 Просм                | иотр 🗊 Удалить          |            |             | 1-100 строки из [?] 🜔 »  |
| ФИО                                                       | Тип заявления           | Паралле    | Учебный год | Статус 🌣                 |
| Мамонтова-Орлова Тамара Мария Анатольевна-Ивановна        | Перевод в другую шко    | 6          | 2022/2023   | Новое                    |
| СМЭВ СМ СМ                                                | Перевод в другую шко    | 4          | 2022/2023   | Рассмотрение             |
| Рогов Василий Иванович                                    | Перевод в другую шко    | 5          | 2022/2023   | Рассмотрение             |
| комплект Юра А                                            | Запись в 1 класс        | 1          | 2022/2023   | Предварительно закреплён |
| <                                                         |                         |            |             | >                        |

В области **Фильтр по заявлению** отображаются поля для поиска по статусу, по дате подачи заявления, номеру заявления, типу и учебному году.

| Заявления ×                                                                     |                    |             |               |                     |  |  |  |
|---------------------------------------------------------------------------------|--------------------|-------------|---------------|---------------------|--|--|--|
| <ul> <li>Фильтр по заявлению</li> <li>Статус заявления</li> </ul>               | Дата подачи с: по: | № Заявления | Учебный год   | Bce                 |  |  |  |
| Bce 🗸                                                                           | 🗰 🗰                |             | 2022/2023     | 🗸 🗹 Госуслуги       |  |  |  |
|                                                                                 |                    | Параллель   | Тип заявления | Региональный портал |  |  |  |
| Отображать все заявления,                                                       | кроме архивных     | Bce 🗸       | Bce           | У ЛИЧНО             |  |  |  |
| Выбор школы по месту регистрации 📄 Необходимы специальные условия 📄 Есть льготы |                    |             |               |                     |  |  |  |

Заявления в статусе Отклонено, Зачислен переходят в архив. Для отображения архивных заявлений необходимо в поле, где указано «Отображать все заявления, кроме архивных»

нажать на стрелочку вниз и из выпадающего меню выбрать «Отображать только архивные заявления».

| Заявления ×                                                                                                    |                    |                 |                            |                                                                           |  |  |  |  |  |
|----------------------------------------------------------------------------------------------------|--------------------|-----------------|----------------------------|---------------------------------------------------------------------------|--|--|--|--|--|
| Фильтр по заявлению —<br>Статус заявления                                                                                                    | Дата подачи с: по: | № Заявления     | Учебный год                | Bce                                                                       |  |  |  |  |  |
| Bce                                                                                                    |                    | Параллель       | 2022/2023<br>Тип заявления | <ul> <li>Госуслуги</li> <li>Региональный портал</li> <li>Лично</li> </ul> |  |  |  |  |  |
| Отображать все заявления, кроме архивных       Все       Все       Все       Стображать все заявления, в т.ч. архивные         Отображать все заявления, в т.ч. архивные       пециальные условия       Есть льготы |                    |                 |                            |                                                                           |  |  |  |  |  |
| Отображать все заявления, кроме архивных<br>Отображать только архивные заявления                                                                                                    |                    |                 |                            |                                                                           |  |  |  |  |  |
| Создать новое заявление                                                                                                    | е 🖉 Изменить 💿 Про | смотр 🛍 Удалить |                            | 1-100 строки из [?] 🕑 》                                                   |  |  |  |  |  |

В области **Поиск по ребенку** отображаются поля для поиска по ФИО ребенка, ФИО представителя, реквизиту документа.

| 1 | <ul> <li>         — Поиск по ребенку         —         —         —</li></ul> |                                       |                     |                   |
|---|------------------------------------------------------------------------------|---------------------------------------|---------------------|-------------------|
|   | ФИО ребёнка                                                                  | Дата рождения ребёнка                 | Реквизиты документа | ФИО представителя |
|   |                                                                              | · · · · · · · · · · · · · · · · · · · |                     |                   |
|   |                                                                              |                                       |                     |                   |

После заполнения полей поиска ниже в таблице отобразится перечень заявлений согласно

заданным параметрам. Кнопка позволяет настроить столбцы отображения информации в таблице. В выпадающем списке галкой отмечены позиции, выбранные для отображения на странице. Для добавления или удаления столбца необходимо нажать мышкой на нужное наименование в выпадающем списке.

Список возможных столбцов:

- Номер заявления
- ФИО
- Тип заявления
- Параллель
- Учебный год
- Статус
- Дата регистрации
- Канал поступления
- Льгота
- Наименование школы
- Спец. условия.

| ΦΝΟ                      | Тип заявления    | Параллель | Учебный год | Статус                   | Дата регистрации 👻  | Канал поступления | Льгота 🌣  |
|--------------------------|------------------|-----------|-------------|--------------------------|---------------------|-------------------|-----------|
| тест35 35 тест           | Запись в 1 класс | 1         | 2022/2023   | На рассмотрении          | 23.08.2022 12:12:20 | Лично             |           |
| Тест Представитель Отчес | Запись в 1 класс | 1         | 2022/2023   | На рассмотрении          | 26.07.2022 14:57:10 | Госуслуги         | Льгот нет |
| Иванович Иван Иванович   | Перевод в школу  | 6         | 2022/2023   | Предварительно закреплён | 25.07.2022 14:47:11 | Лично             |           |
| Павлов Андрей Васильевич | Запись в 1 класс | 1         | 2022/2023   | На рассмотрении          | 18.07.2022 11:23:26 | Лично             |           |
| Иванов Иван              | Запись в 1 класс | 1         | 2022/2023   | На рассмотрении          | 12.07.2022 16:18:16 | Лично             |           |
|                          |                  |           |             |                          |                     |                   |           |

Для выбора всех параметров из списка необходимо нажать на кнопку 🖾 и выбрать значение Показать все.

| ΦИΟ                          | Тип заявления    | Паралле                                     | Учебный год | Статус                 | Дата регистра   | ции 👻 | Канал поступлен 🌣 |
|------------------------------|------------------|---------------------------------------------|-------------|------------------------|-----------------|-------|-------------------|
| Тест Представитель Отчес     | Запись в 1 класс | 1                                           | 2022/2023   | Предварительно закрепл | 26.07.2022 14:5 | По    | азать все         |
| Иванович Иван Иванович       | Перевод в шко    | 6                                           | 2022/2023   | Предварительно закрепл | 25.07.2022 14:4 | Скр   | ыть все           |
| Павлов Андрей Васильевич     | Запись в 1 класс | 1                                           | 2022/2023   | На рассмотрении        | 18.07.2022 11:2 | Ho    | иер заявления     |
| Иванов Иван Запись в 1 класс |                  | 1 2022/2023 На рассмотрении 12.07.2022 16:1 |             | ✓ ФИО                  |                 |       |                   |
|                              |                  |                                             |             |                        |                 | 🗸 Тиг | заявления         |
|                              |                  |                                             |             |                        |                 | 🗸 Пар | аллель            |
|                              |                  |                                             |             |                        |                 | 🗸 Уче | бный год          |

После выбора всех параметров (или нескольких) из списка, для отображения всех столбцов на экране необходимо ниже таблицы прокрутить бегунок или сжать столбцы, перетацив границу заголовка до нужной ширины.

| Номер заяв | ΦΝΟ       | Тип заявления        | п | Учебный год | Статус          | Дата регистрации 👻  | Канал поступле | Льгота | Наименование школы 🌣 |
|------------|-----------|----------------------|---|-------------|-----------------|---------------------|----------------|--------|----------------------|
| 000008058  | тест тест | Прием в первый класс | 1 | 2022/2023   | На рассмотрении | 04.04.2022 16:08:26 | Лично          |        | ГБОУ СОШ № 44        |
| 000008052  | тест тест | Прием в первый класс | 1 | 2022/2023   | На рассмотрении | 04.04.2022 13:59:48 | Лично          |        | ГБОУ СОШ № 44        |
|            |           |                      |   |             |                 |                     |                |        |                      |
|            |           |                      |   |             |                 |                     |                |        |                      |
|            |           |                      |   |             |                 |                     |                |        |                      |
|            |           |                      |   |             |                 |                     |                |        |                      |
|            |           |                      |   |             |                 |                     |                |        |                      |
|            |           |                      |   |             |                 |                     |                |        |                      |

## 2.1. СОЗДАНИЕ ЗАЯВЛЕНИЯ ПРИ ЛИЧНОМ ПРИЁМЕ

| Заявления ×                                                                                               |                             |                                               |                                  |                                                        |
|----------------------------------------------------------------------------------------------------|-----------------------------|-----------------------------------------------|----------------------------------|--------------------------------------------------------|
| <ul> <li>Фильтр по заявлению –</li> <li>Статус заявления</li> <li>Все</li> </ul>                          | Дата подачи с: по:<br>• 🏛 🏙 | № Заявления                                   | Учебный год<br>2022/2023         | <ul><li>Все</li><li>Госуслуги</li></ul>                |
| Отображать все заявле                                                                                     | ния, кроме архивных 🛛 🗸     | Параллель<br>Все ✓<br>специальные условия Ест | Тип заявления<br>Все<br>ъ льготы | <ul> <li>Региональный портал</li> <li>Лично</li> </ul> |
| <ul> <li>— ⊕ Фильтр по школам —</li> <li>— ⊕ Поиск по ребенку —</li> <li>Создать новое заявлен</li> </ul> | ие 🔗 Изменить 💿 Про         | смотр 💼 Удалить                               |                                  | 1-100 строки из [?] 👂 📎                                |

Для создания заявления необходимо нажать на кнопку Создать новое заявление.

В открывшемся окне необходимо заполнить поля. Обязательные для заполнения поля подсвечены красным цветом.

| Создать заявление ×                                               |                         |
|-------------------------------------------------------------------|-------------------------|
| Заявления > Создать заявление                                     |                         |
| Информация о заявлении                                            |                         |
| Дата подачи: 05.04.2022                                           | ГЬОУ СОШ №              |
| Время подачи: 09:54:06 Канал поступления: Лично                   | Тип школы:              |
| Цель записи Параллель Учебный гол Рол                             | ной язык                |
|                                                                   | ский                    |
| Льгота                                                            | кобучения               |
| Нет льгот                                                         | тский                   |
|                                                                   |                         |
| Наличие старшего ребенка Необходимы специальные условия Выбор шко | лы по месту регистрации |
|                                                                   |                         |
| Найти или создать обицающиесоса                                   |                         |
| пайти или создать обучающегося                                    |                         |
| Прикрепить файлы                                                  |                         |
| Загрузить                                                         |                         |
|                                                                   |                         |
| Имя                                                               | Размер файла 🔹          |
|                                                                   |                         |
|                                                                   |                         |
|                                                                   |                         |
|                                                                   |                         |
|                                                                   |                         |
|                                                                   |                         |
|                                                                   |                         |
| Создать Создать и перейти в заявление О Отмена                    |                         |
|                                                                   |                         |

В поле Цель записи из выпадающего списка необходимо выбрать нужный параметр. Для этого необходимо в конце поля нажать на стрелку.

| Цель записи         |              |   |
|---------------------|--------------|---|
|                     |              | ~ |
| Перевод в школу     |              |   |
| Запись в 1 класс    |              |   |
| Запись в 1 класс. В | вторая волна |   |

При выборе параметра «Запись в 1 класс» поля **Параллель** и **Учебный год** заполнятся автоматически.

| Цель записи      |   | Параллель | <ul> <li>Учебный год</li> </ul> |
|------------------|---|-----------|---------------------------------|
| Запись в 1 класс | ~ | 1         | 2022/2023 🛛 🗸                   |

Если в поле Цель записи выбран параметр «Перевод в школу» или «Запись в 1 класс вторая волна», необходимо заполнить поля Параллель и Учебный год при помощи выпадающего списка.

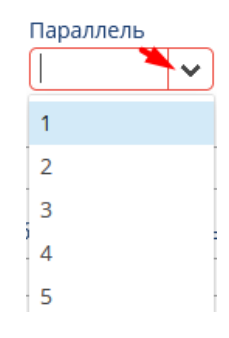

В полях Родной язык и Язык обучения по умолчанию установлен русский.

| Родной язык   |     |
|---------------|-----|
| Русский       | ~   |
| Язык обучения |     |
| Русский       | ~ ~ |

При необходимости язык можно изменить. Для этого необходимо в выпадающем меню выбрать язык.

|   | Родной язык     |   |   |
|---|-----------------|---|---|
|   | Русский         |   | ) |
|   |                 |   |   |
|   | Русский         |   |   |
|   | Абазинский      |   |   |
| ŀ | Абхазский       |   | _ |
|   | Аварский        |   | - |
|   | Агульский       |   |   |
|   | Адыгейский      |   |   |
|   | Азербайджанский |   |   |
|   | Албанский       |   |   |
|   | Алтайский       | ~ |   |
|   |                 |   |   |

В поле Льгота необходимо из выпадающего списка выбрать льготу.

| Льгота                                                         |   |
|----------------------------------------------------------------|---|
| Нет льгот                                                      | ~ |
| Нет льгот                                                      |   |
| Льгот нет                                                      |   |
| Дети и иждивенцы сотрудников ОВД и Росгвардии                  |   |
| Дети и иждивенцы сотрудников полиции и ОВД, погибших на службе |   |

При отсутствии льгот необходимо выбрать значение Нет льгот.

| Льгота    |  |
|-----------|--|
| Нет льгот |  |

Для внесения данных об ученике необходимо в области **Данные об ученике** нажать на кнопку **Найти или создать обучающегося**.

Заявления > Создать заявление

Дата подачи: 23.08.2022

Время подачи: 11:12:24 Канал поступления: Лично

| ~ |
|---|
|   |
|   |
| ~ |
|   |

В открывшемся окне отображаются поля для проверки наличия заявления на обучающегося в другой образовательной организации.

| Поиск и создан                           | ние ученика       |         |          |              |          | Подсказка                               |
|------------------------------------------|-------------------|---------|----------|--------------|----------|-----------------------------------------|
| Фамилия                                  | Имя               | Отчеств | 0        | Дата рождени | я        | 1. Введите ФИО ученика в фильтры поиск  |
|                                          |                   |         |          |              | <b>#</b> | 2. В таблице появятся результаты поиска |
| Гражданство                              | снилс             | Пол     |          |              |          |                                         |
|                                          | ·                 | 🔿 Жен   | ский 🔿 М | Тужской      |          | 3. Выберите нужно ученика из таблицы    |
| <b>Документ, удосто</b><br>Тип документа | веряющий личность | Серия   | Номер    | Дата выдачи  |          | 4. Добавь ученика в заявление           |
|                                          | ~                 |         |          |              | <b>#</b> |                                         |
| Кем выдано                               |                   |         |          |              |          |                                         |
|                                          |                   |         |          |              |          |                                         |
|                                          |                   |         |          |              |          |                                         |

Для поиска необходимо указать параметры поиска: ФИО ученика, дата рождения, СНИЛС, серия и номер документа. Результаты поиска будут отображаться в таблице в нижней части окна по мере заполнения параметров поиска.Справа от фильтра, в окне, расположена подсказка с пошаговыми действиями.

| Поиск и создани   | е ученика        |            |                |        | 1          | Тодска    | зка       |                      | - 1    |
|-------------------|------------------|------------|----------------|--------|------------|-----------|-----------|----------------------|--------|
| Фамилия           | Имя              | Отчество   | Дата р         | ождени | я 1        | 1. Введит | ге ФИО уч | еника в фильтры пои  | ска    |
| ц                 | ц                |            |                |        | 2          | 2. В табл | ице появя | атся результаты поис | a      |
| ражданство        | СНИЛС            | Пол        |                |        |            |           |           |                      |        |
| ×                 |                  | 🔾 Женский  | й 🔵 Мужской    |        | 3          | 3. Выбер  | ите нужно | о ученика из таблицы | J      |
| Документ, удостов | еряющий личность |            |                |        | 4          | 4. Добаві | ь ученика | в заявление          |        |
| ип документа      |                  | Серия Н    | Номер Дата в   | зыдачи | _          |           |           |                      |        |
|                   | ~                |            |                |        | <b>#</b>   |           |           |                      |        |
| Кем выдано        |                  |            |                |        |            |           |           |                      |        |
| ійденные учени    | ки               |            |                |        |            |           |           | :                    | 5 стро |
| ONO               | Дата рождения    | Статус     | Школа          | Класс  | снилс      | Серия     | Номер     | Выбрать ученика      |        |
| цйц Йцйц Йцйц     | 01.05.2016       | Не обучает |                |        |            | I-MΠ      | 121212    | Выбрать              |        |
|                   | 10 10 2014       | Не обущает | FEOV COUL No 1 | 1.8    | 000-000-00 | ILKK      | 557777    | Выбрать              |        |

Дальнейшая работа по заполнению заявления зависит от того найден ли ученик в базе данных.

Если система найдет такого же ребенка, на которого принесли заявление, то необходимо уточнить у заявителя подавалось ли заявление в другую образовательную организацию и в какой образовательной организации будет обучаться ребенок. Если ребенок будет учиться в текущей ОО, то его необходимо выбрать.

Для выбора необходимо на против ФИО ученика, справа в таблице нажать на кнопку **Вы-брать**.

| Найденные ученики 5 с |               |            |              |       |            |       |        | 5 строк         |   |
|-----------------------|---------------|------------|--------------|-------|------------|-------|--------|-----------------|---|
| ΦΝΟ                   | Дата рождения | Статус     | Школа        | Класс | снилс      | Серия | Номер  | Выбрать ученика |   |
| Йцйц Йцйц Йцйц        | 01.05.2016    | Не обучает |              |       |            | I-MΠ  | 121212 | Выбрать         | ^ |
| ццц                   | 10.10.2014    | Не обучает | ГБОУ СОШ № 1 | 1-B   | 000-000-00 | II-KK | 557777 | Выбрать         | ~ |

Если ребенок НЕ найден в системе, то необходимо заполнить обязательные поля. Обязательные поля подсвечены красным. Поля **Фамилия**, **Имя**, **Дата рождения** вносятся вручную с клавиатуры. Гражданство необходимо выбрать в соответствующем поле из выпадающего списка. В поле **Пол** нужное значение следует указать, кликнув левой кнопкой мыши.

| Поиск и создани         | е ученика |               |          |                  |        |
|-------------------------|-----------|---------------|----------|------------------|--------|
| Фамилия<br>тестттт      | Имя       | Отчество      |          | Дата рождения    | A<br>H |
| Гражданство<br><b>С</b> | СНИЛС<br> | Пол<br>🔵 Женс | кий 🔵 Му | ужской           |        |
| Тип документа           | ~         | Серия         | Номер    | Дата выдачи<br>· | Ê      |
| Кем выдано              |           |               |          |                  |        |

Для внесения информации об обучающемся необходимо нажать на кнопку Добавить в заявление.

| Заявления > Созд  | ать заявление > О  | бучающиеся          |                          |                                         |
|-------------------|--------------------|---------------------|--------------------------|-----------------------------------------|
| Поиск и создан    | ие ученика         |                     |                          | Подсказка                               |
| Фамилия           | Имя                | Отчество            | Дата рождения            | 1. Введите ФИО ученика в фильтры поиска |
| тестттттт         | сс                 |                     | 16.01.2018               |                                         |
| Гражданство       | снилс              | Пол                 |                          | 2. В таблице появятся результаты поиска |
| ΡΦ 🗸              | ·                  | 🔾 Женский 🔾         | Мужской                  | 3. Выберите нужно ученика из таблицы    |
| Документ, удосто  | веряющий личност   | Гь                  |                          | 4. Добавь ученика в заявление           |
| Тип документа     |                    | Серия Номер         | Дата выдачи              |                                         |
|                   |                    | <b>~</b>            | 🛍                        |                                         |
| Кем выдано        |                    |                     |                          |                                         |
|                   |                    |                     |                          |                                         |
|                   |                    |                     |                          |                                         |
| Найденные учен    | ики                |                     |                          | 0 строк                                 |
|                   |                    |                     |                          |                                         |
| Ученик не най     | ден                |                     |                          |                                         |
| Совпадения нет. ) | /точните параметры | поиска или продолжи | те заполнять данные. Буд | qет создан новый ученик                 |
| Добавить в заявл  | ение 🖉 Отмен       | Ia                  |                          |                                         |

В открывшемся окне отобразится информация с заполненными данными об ученике.

| Цель записи                  | Параллель             | Учебный год       | Родной язык                  |    |
|------------------------------|-----------------------|-------------------|------------------------------|----|
| Перевод в другую школу       | ✓ 2 ✓                 | 2022/2023 💙       | Русский                      | ×. |
| Льгота                       |                       |                   | Язык обучения                |    |
| Нет льгот                    |                       | ~                 | Русский                      | ~  |
| 🗌 Наличие старшего ребенка 🗌 | ) Необходимы специалы | ные условия 🗌 Выб | ор школы по месту регистраци | и  |
| Данные об ученике ————       |                       |                   |                              |    |
| Обучающийся                  |                       |                   |                              |    |
| тестттттт сс                 |                       | ×                 |                              |    |
| Статус                       | Школа                 |                   |                              |    |
| Не обучается                 |                       |                   |                              |    |
| Фамилия                      | Дата рождения         |                   | Гражданство                  |    |
| тестттттт                    | 16.01.2018            | <b>#</b>          | РФ                           | ~  |
| Имя                          | Пол                   |                   | снилс                        |    |
| СС                           | 💿 Женский 🔘 М         | Иужской           |                              |    |
| Отцество                     |                       |                   |                              |    |
| Uncerbu                      |                       |                   |                              |    |
|                              |                       |                   |                              |    |

Ниже в окне необходимо указать место рождения и адрес ученика. В поле Место рождения вносится с клавиатуры вручную.

| Место рождения |
|----------------|
|                |

В области Адрес для указания адреса необходимо нажать на кнопку Добавить адрес.

| цресси           |        |        |                  |          |  |
|------------------|--------|--------|------------------|----------|--|
| 🗋 Добавить адрес | а 🖉 из | менить |                  |          |  |
| Наименование     | Индекс | Адрес  | Дата регистрации | Проверка |  |

В открывшемся окне в поле Тип адреса необходимо из выпадающего списка выбрать необходимое значение.

### Редактор адреса ученика

| Тип адреса             |   |
|------------------------|---|
|                        | ~ |
| Временной регистрации  |   |
| Постоянной регистрации |   |
| Почтовый               |   |
| Фактический            |   |
| Дата регистрации       |   |
|                        |   |
| ✓ ОК 🖉 Отмена          |   |

×

### В поле Индекс информация вносится вручную.

| Редактор адреса ученика | ×        |
|-------------------------|----------|
| Тип адреса              |          |
|                         | ♥        |
| Индекс                  |          |
|                         |          |
| Адрес                   |          |
|                         |          |
| Дата регистрации        |          |
|                         | <b>#</b> |
| ✓ ОК Ø Отмена           |          |
|                         |          |

В поле Адрес необходимо нажать на кнопку Для внесения информации.

| Редактор адреса ученика | ×        |
|-------------------------|----------|
| Тип адреса              |          |
|                         | ▼        |
| Индекс                  |          |
| Адрес                   | _        |
|                         | Ø        |
| Дата регистрации        |          |
|                         | <b>#</b> |
| ✓ ОК 🖉 Отмена           |          |

В открывшемся окне в поле Адрес вносим с клавиатуры адрес, ниже отображаются найденные адреса. Необходимо мышкой выбрать нужный адрес.

#### Редактирование адреса

|   | Регион                                                              |
|---|---------------------------------------------------------------------|
|   | Респ Крым                                                           |
|   | Адрес                                                               |
|   | горный                                                              |
|   | Респ Крым, г Ялта, п Горное                                         |
| _ | Респ Крым, р-н Симферопольский, с Лозовое, тер. ТСН СТ Горный сокол |
|   | Респ Крым, г Феодосия, тер. ГСК Горный                              |
|   | Респ Крым, р-н Симферопольский, с Перевальное, гск Горный-З         |
|   | Респ Крым, г Феодосия, тер. АГК Горный                              |
|   | Респ Крым, р-н Симферопольский, с Мраморное, снт Горное             |
|   | Респ Крым, р-н Симферопольский, с Перевальное, гск Горный-1         |
|   | Респ Крым, р-н Симферопольский, с Украинка, зона Горный             |
|   | Респ Крым, г Феодосия, пгт Орджоникидзе, тер. СПК Горный            |
|   | Респ Крым, г Феодосия, пгт Орджоникидзе, снт Горный                 |

Для сохранения внесенных изменений в карточке обучающегося необходимо в низу нажать на кнопку **Сохранить**, для выхода без сохранения нажать на кнопку **Отмена**.

| Регион<br>Респ Крым   | ~ |           |       |
|-----------------------|---|-----------|-------|
| Адрес                 |   |           |       |
| Выбрать адрес вручную |   |           |       |
|                       |   | Сохранить | Отмен |

Для внесения адреса вручную необходимо поставить галку в поле **Выбрать адрес вручную**.

| Регион                  |                         |                 |
|-------------------------|-------------------------|-----------------|
| Респ Крым               | ×                       |                 |
| Адрес                   |                         |                 |
|                         |                         |                 |
| 🖌 Выбрать адрес вручную |                         |                 |
| Район                   | Город, населенный пункт |                 |
|                         | <b>v</b>                | ~               |
| Внутригородской район   | Улица                   |                 |
|                         | ×                       | ×               |
| Дом, строение           | Квартира                |                 |
|                         | ×                       | ~               |
|                         |                         |                 |
|                         |                         | сохранить Отмен |

Ниже отобразятся поля для внесения адреса.

| Регион                  |                         |                  |
|-------------------------|-------------------------|------------------|
| Респ Крым               | <b>~</b>                |                  |
| Адрес                   |                         |                  |
|                         |                         |                  |
| 🕑 Выбрать адрес вручную |                         |                  |
| Район                   | Город, населенный пункт |                  |
|                         | ×                       | <b>v</b>         |
| Внутригородской район   | Улица                   |                  |
|                         | × .                     | ×                |
| Дом, строение           | Квартира                |                  |
|                         | *                       | <b>v</b>         |
|                         |                         | Сохранить Отмена |
|                         |                         | Companying       |

В поле Район и в поле Город, населенный пункт данные выбираются из выпадающего списка.

Если адрес относится г. Балаклава или г. Инкерман, то в поле **Город, населенный пункт** необходимо из выпадающего списка выбрать соответствующий город.

| ый пункт |          | _        |
|----------|----------|----------|
|          |          | ~        |
|          |          |          |
|          |          |          |
|          |          |          |
|          | ый пункт | ый пункт |

Если адрес относится к Садовому некоммерческому товариществу(СНТ), необходимо в поле **Внутригородской район** ввести первые литеры названия СНТ (без указания снт), ниже отобразится название. Для выбора необходимо в отобразившемся списке выбрать, нажав левой кнопкой мыши по названию.

| Внутригородской район |   |
|-----------------------|---|
| ви                    | ~ |
| с Вишневое            |   |

В поле Улица необходимо ввести первые литеры названия улицы, ниже отобразится улица.

| Улица         |   | _ |
|---------------|---|---|
| хру           | ~ | ] |
| ул Хрущева    |   |   |
| ул Хрусталева |   |   |
| ул Хрулева    |   | ļ |

В поле **Дом, строение** указать номер дома или строения, ниже отобразится список домов. Необходимо нажать левой кнопкой мыши для выбора.

| ~ |
|---|
|   |
|   |
|   |
|   |
|   |
|   |
|   |
|   |

В поле Квартира вносим номер квартиры, ниже выбираем мышкой необходимый номер.

| Квартира |   |
|----------|---|
| 22       | ~ |
| кв. 22   |   |

Для сохранения внесенных изменений в карточке обучающегося необходимо в низу нажать на кнопку **Сохранить**, для выхода без сохранения нажать на кнопку **Отмена**.

| 🕑 Выбрать адрес вручную |   |                         |                  |
|-------------------------|---|-------------------------|------------------|
| Район                   |   | Город, населенный пункт |                  |
|                         | × |                         | ×                |
| Внутригородской район   |   | Улица                   |                  |
|                         | × | ул Генерала Хрюкина     | ×                |
| Дом, строение           |   | Квартира                |                  |
| д. 4                    | × | кв. 22                  | ×                |
|                         |   |                         | Сохранить Отмена |
|                         |   |                         | Coxpanient       |

Ниже области Адрес необходимо внести информацию по документам обучающегося в области Документы, удостоверяющие личность. Для заполнения данных по документам необходимо нажать на кнопку Добавить документ. Для изменения указанной информации необходимо нажать на кнопку Изменить.

| Документы, удостоверяющие л<br>Добавить документ И: | ичность<br>зменить |       |            |          |
|-----------------------------------------------------|--------------------|-------|------------|----------|
| Тип документа                                       | Серия              | Номер | Кем выдано | Проверка |
|                                                     |                    |       |            |          |

После выбора откроется окно заполнения данных по документам. Обязательные поля подсвечены красным.

| Редактор документов |       | ×                 |
|---------------------|-------|-------------------|
| Тип документа       |       | ~                 |
| Серия               | Номер | Когда выдано      |
| Кем выдано          |       | Код подразделения |
| ✓ ОК 🖉 Отмена       |       |                   |

В открывшемся окне из выпадающего списка необходимо выбрать Тип документа в соответствующем поле, после чего заполнить его реквизиты. В полях Серия, Номер, Кем выдано информация вносится вручную. Серия свидетельства о рождении вносится по правилу XX-ZZ, где XX – латинские заглавные буквы, ZZ – русские заглавные буквы.

После заполнения полей необходимо ниже нажать на кнопку ОК.

| редактор документов      |        |                   |  |
|--------------------------|--------|-------------------|--|
| Тип документа            |        |                   |  |
| Свидетельство о рождении | ΡΦ     | ~                 |  |
| Серия                    | Номер  | Когда выдано      |  |
| І-БЛ                     | 123456 | 23.08.2022        |  |
| Кем выдано               |        | Код подразделения |  |
| УМВД                     |        |                   |  |
| ✓ ОК Ø Отмена            |        |                   |  |

Далее в области Данные о представителях необходимо нажать на кнопку Добавить представителя, для внесения информации о законных представителях. Для внесения изменений в данные о представителях необходимо нажать на кнопку Изменить.

| Данные пред<br><b>Добавить</b> | дставит<br>предст | теля<br>авителя | Изменить               |                 |         |        |
|--------------------------------|-------------------|-----------------|------------------------|-----------------|---------|--------|
| Фамилия                        | Имя               | Отчество        | Дата рождения родителя | Степень родства | Телефон | E-mail |
|                                |                   |                 |                        |                 |         |        |

Откроется редактор для внесения информации о законном представителе. Обязательные поля подсвечены красным. Поля **Степень родства**, **Гражданство** выбираются из выпадающего списка. Остальные поля необходимо заполнить с клавиатуры.

| Данные представителя         |                |                     |              |             |              |               |
|------------------------------|----------------|---------------------|--------------|-------------|--------------|---------------|
| Степень родства              |                |                     |              |             |              |               |
| Фамилия                      | Имя            |                     | Отчество     |             |              | Лата рожления |
|                              |                |                     |              |             |              | <b>m</b>      |
| Гражданство                  | снилс          |                     | Место рожден | ния         |              |               |
| ✓                            |                |                     |              |             |              |               |
| Контакты                     |                |                     |              |             |              |               |
| Телефон                      | Электронная по | очта                |              |             |              |               |
| Добавить документ Измени     | ть             |                     |              |             |              |               |
| Тип документа                | Серия          | Номер               | Кем выдано   |             | Когда выда   | но            |
| Адреса                       |                |                     |              |             |              |               |
| Адрес постоянной регистрации |                |                     |              |             |              |               |
|                              |                |                     |              |             |              |               |
| Адрес временной регистрации  |                |                     |              |             |              |               |
| Дополнительные контакты      |                |                     |              |             |              |               |
| Имя                          | Номера         | телефонов (через за | апятую)      | Адрес элект | гронной почт | Ы             |
|                              |                |                     |              |             |              |               |
| 🗸 ОК 🖉 Отмена                |                |                     |              |             |              |               |

Для внесения документов законного представителя необходимо нажать на кнопку Добавить документ. Для внесения корректировок в документах необходимо нажать на кнопку Изменить.

| Добавить докум | иент  | Изменит | ъ          |              |
|----------------|-------|---------|------------|--------------|
| Тип документа  | Серия | Номер   | Кем выдано | Когда выдано |
|                |       |         |            |              |

Откроется редактор документов для внесения информации по документам представителя. Правила заполнения для данного окна идентичны правилам для документа ребенка.

| Редактор документов   |        | ×                 |
|-----------------------|--------|-------------------|
| Тип документа         |        |                   |
| Паспорт гражданина РФ |        | *                 |
| Серия                 | Номер  | Когда выдано      |
| 1234                  | 123456 | 23.08.2022        |
| Кем выдано            |        | Код подразделения |
| УФМС                  |        | 2356              |
| ✓ ОК Ø Отмена         |        |                   |

### После заполнения обязательных полей необходимо нажать на кнопку ОК.

| Данные представителя     |         |             |                          |       |                   |               | ×        |
|--------------------------|---------|-------------|--------------------------|-------|-------------------|---------------|----------|
| Степень родства          |         |             |                          |       |                   |               |          |
| Мать                     | ~       |             |                          |       |                   |               |          |
| Фамилия                  |         | Имя         |                          | Отчес | тво               | Дата рождения |          |
| BBBB                     |         | цу44        |                          |       |                   | 12.01.2023    | <b>#</b> |
| Гражданство              |         | снилс       |                          | Место | рождения          |               |          |
| РФ                       | ~       |             | -                        |       |                   |               |          |
| Контакты                 |         |             |                          |       |                   |               |          |
| Телефон                  |         | Электронная | а почта                  |       |                   |               |          |
| 81234567                 |         | test@ya.ru  |                          |       |                   |               |          |
| Добавить документ        | Изменит | гь          |                          |       |                   |               |          |
| Тип документа Серия      | Номер   | Кем выдано  | Когда выдано             |       |                   |               |          |
| Паспорт граждан 1234     | 123456  | МВД         | 12.01.2023               |       |                   |               |          |
| Адреса                   |         |             |                          |       |                   |               |          |
| Адрес постоянной регистр | ации    |             |                          |       |                   |               |          |
| Севастополь              |         |             |                          |       |                   |               |          |
| Адрес временной регистр  | ации    |             |                          |       |                   |               |          |
| севастополь              |         |             |                          |       |                   |               |          |
| Дополнительные конт      | акты    |             |                          |       |                   |               |          |
| Имя                      |         | Номе        | ера телефонов (через зап | ятую) | Адрес электронной | почты         |          |
| вауаук                   |         | 898         | 76543                    |       |                   |               |          |
| ✓ ОК Ø Отмена            |         |             |                          |       |                   |               |          |

После нажатия на кнопку **ОК**, в редакторе представителя, откроется окно заявления. Для загрузки файлов необходимо нажать на кнопку **Загрузить** в области **Прикрепить файлы**.

| Прикрепить файлы —<br>Загрузить |              |   |
|---------------------------------|--------------|---|
| Имя                             | Размер файла | • |
| E20-00002190.pdf                | 124 910      | × |

После нажатия кнопки Загрузить откроется окно на Вашем компьютере. В появившемся окне выбора файлов необходимо выбрать нужный файл и нажать кнопку Открыть. После загрузки система покажет название файла, его размер и появится кнопка для удаления файла.

При нажатии на кнопку 💌 в конце таблицы можно удалить файл.

| Имя         | Размер файла |   |
|-------------|--------------|---|
| вопросы.doc | 10 240       | × |

После заполнения всех полей заявления необходимо проверить внесенную информацию и нажать на кнопку **Создать** (откроется общий список заявлений), либо нажать на кнопку **Создать и перейти в заявление** (откроется созданное заявление).

| 🗸 Создать | Создать и перейти в заявление | 🖉 Отмена |
|-----------|-------------------------------|----------|
|           |                               |          |

При нажатии на кнопку **Создать** или **Создать и перейти в заявление** автоматически отправляются запросы СМЭВ. Подробное описание работы с запросами см. в п. 2.4.

# **2.2.** ОБРАБОТКА ЗАЯВЛЕНИЯ, ПОСТУПИВШЕГО С ПОРТАЛА ГОСУДАРСТВЕННЫХ УСЛУГ

Сотруднику ОО необходимо проверить информацию в заявлении, поступившего с портала госуслуг. Для этого необходимо открыть такое заявление при помощи двойного клика мыши по нему.

| ФИО                    | Тип заявления    | Параллель | Учебный год | Дата регистрации 🛛 👻 | Канал поступления   |
|------------------------|------------------|-----------|-------------|----------------------|---------------------|
| Тест Представитель     | Запись в 1 класс | 1         | 2022/2023   | 26.07.2022 14:57:10  | Госуслуги           |
| dfvsdfv sdfvdsf sdfv ( | Запись в 1 класс | 1         | 2022/2023   | 05.07.2022 10:54:40  | Региональный портал |
| Школьный Тимур а       | Запись в 1 класс | 1         | 2022/2023   | 29.03.2022 16:59:10  | Региональный портал |

В открывшемся окне необходимо проверить информацию о ребенке. Для заявлений, поданных в период с 01.04 по 30.06 в первую очередь необходимо проверять адрес регистрации и адрес проживания ребенка (временной регистрации), что бы он попадал в перечень адресов, которые относятся к территории ОО.

| Просмотр заявления ×                        |                 |                |                        |  |
|---------------------------------------------|-----------------|----------------|------------------------|--|
| Заявления > Просмотр заявления              |                 |                |                        |  |
|                                             |                 |                |                        |  |
| Цель записи                                 | Параллель       | Учебный год    | Родной язык            |  |
| Прием в первый класс                        | 1               | 2022/2023      | Русский                |  |
|                                             |                 |                |                        |  |
|                                             |                 |                | Лык обучения           |  |
| JBIOTHET                                    |                 |                | P YCCNIN               |  |
| 🗌 Наличие старшего ребенка 📄 Необходи       | мы специальны   | е условия 🗌 Вы | ю по месту регистрации |  |
|                                             |                 |                |                        |  |
| Обучающийся                                 |                 |                |                        |  |
|                                             |                 |                |                        |  |
|                                             |                 |                |                        |  |
| Фамилия                                     | Дата            | рождения       | Гражданство            |  |
|                                             | .0              | 6.2015         | ΡΦ                     |  |
| Имя                                         | Пол             |                | СНИЛС                  |  |
| ·                                           | О ж             | (енский        | 000-000-000 00         |  |
| OTHOGTRO                                    | • N             | Тужской        |                        |  |
|                                             |                 |                |                        |  |
|                                             |                 |                |                        |  |
| Место рождения                              |                 |                |                        |  |
|                                             |                 |                |                        |  |
| Адрес постоянной регистрации                |                 |                |                        |  |
|                                             |                 |                |                        |  |
|                                             |                 |                |                        |  |
| Адрес временной регистрации                 |                 | _              |                        |  |
| севастополь, Севастополь, ул. Генерала Остр | якова, д. 📰 кв. | -              |                        |  |

Контакты законного представителя ребенка можно увидеть в заявлении в области Данные о представителях.

| Добавить пр | едставителя | я Изменить   |                        |                 |                |                    |
|-------------|-------------|--------------|------------------------|-----------------|----------------|--------------------|
| Фамилия     | Имя         | Отчество     | Дата рождения родителя | Степень родства | Телефон        | E-mail             |
| Лукин       | Николай     | Валентинович | 11.03.2001             | Представитель   | +7(998)0096357 | qgScRXDd@gmail.com |

После проверки информации, указанной в заявлении, необходимо пригласить представителя ребенка в ОО для сверки информации в заявлении с оригиналами документов.

При сверке информации и выявлении несоответствий, для исправления необходимо открыть заявление, как это было показано выше, и в верхней части окна нажать на кнопку **Ре**дактировать.

| Заявления > Просмотр заявления<br>Редактировать — Распечатать уведомление — Распечатать заявление |               |                          |               |           |                   |  |  |  |
|---------------------------------------------------------------------------------------------------|---------------|--------------------------|---------------|-----------|-------------------|--|--|--|
| Ожидает рассмотрения На расс                                                                      | мотрении Пр   | едварительно закрепл     | ен Зачислен   | Отклонено | В процессе отмены |  |  |  |
| Дата подачи: 26.07.2022 Н                                                                         | омер заявлени | ия: 2058959193           |               |           |                   |  |  |  |
| Время подачи: 14:57:10 К                                                                          | анал поступле | ния: Госуслуги           |               |           |                   |  |  |  |
| Цель записи<br>Запись в 1 класс                                                                   | Параллель     | Учебный год<br>2022/2023 | Родной язык   |           |                   |  |  |  |
| Льгота                                                                                            |               |                          | Язык обучения |           |                   |  |  |  |
| Льгот нет                                                                                         |               |                          |               |           |                   |  |  |  |

В открывшемся окне необходимо внести изменения и нажать на кнопку ОК или кнопку Сохранить и перейти в заявление.

| Дата подачи: 25.07.2022                                                                                                    | Номер заявления: 0000008162                                                                 |                            |
|----------------------------------------------------------------------------------------------------|---------------------------------------------------------------------------------------------|----------------------------|
| Время подачи: 14:47:11                                                                                                    | Канал поступления: Лично                                                                    |                            |
| Цель записи                                                                                                    | Параллель Учебный год                                                                       | Родной язык                |
| Перевод в школу                                                                                                    | <ul> <li>✓ 6</li> <li>✓ 2022/2023</li> <li>✓</li> </ul>                                     | Русский 😽                  |
|                                                                                                    |                                                                                             |                            |
| Льгота                                                                                                    |                                                                                             | Язык обучения              |
| Льгота<br>Нет льгот                                                                                                    | ~                                                                                           | Язык обучения<br>Русский 😪 |
| Льгота<br>Нет льгот<br>Наличие старшего ребенка<br>Данные об ученике<br>Обучающийся                                                                | необходимы специальные условия 🗌 Вы                                                         | Язык обучения<br>Русский 🗸 |
| Льгота<br>Нет льгот<br>Наличие старшего ребенка<br>Данные об ученике<br>Обучающийся<br>Иванович Иван Иванович                                      | необходимы специальные условия 🗌 Вы                                                         | Язык обучения<br>Русский 🗸 |
| Льгота<br>Нет льгот<br>Наличие старшего ребенка<br>Данные об ученике<br>Обучающийся<br>Иванович Иван Иванович<br>Статус                            | Необходимы специальные условия Вы                                                           | Язык обучения<br>Русский 🗸 |
| Льгота<br>Нет льгот<br>Наличие старшего ребенка<br>Данные об ученике<br>Обучающийся<br>Иванович Иван Иванович<br>Статус<br>Не обучается            | <ul> <li>Необходимы специальные условия Вы</li> <li>школа</li> </ul>                        | Язык обучения<br>Русский 🗸 |
| Льгота<br>Нет льгот<br>Наличие старшего ребенка<br>Данные об ученике<br>Обучающийся<br>Иванович Иван Иванович<br>Статус<br>Не обучается<br>Фамилия | <ul> <li>Необходимы специальные условия Вы</li> <li>школа</li> <li>Дата рождения</li> </ul> | Язык обучения<br>Русский 🗸 |

При нажатии на кнопку **Создать** или **Создать и перейти в заявление** автоматически отправляются запросы СМЭВ. Подробное описание работы с запросами см. в п. 2.4

## 2.3. СТАТУСЫ ЗАЯВЛЕНИЙ \ ФОРМИРОВАНИЕ ОЧЕРЕДИ ЗАЯВЛЕНИЙ

Каждому заявлению в системе Заявлению должен быть присвоен соответствующий статус.

Значения статусов:

- Ожидает рассмотрения заявление создано, но данные в нем еще не проверены сотрудником образовательной организации (данный статус по умолчанию устанавливается для заявлений, которые пришли с портала госуслуг).
- На рассмотрении сотрудник образовательной организации проводит проверку информации, указанной в заявлении (данный статус по умолчанию устанавливается для заявлений, которые созданы вручную).
- Предварительно закреплен информация проверена, соответствует действительности, ребенок становится в очередь на комплектование.
- Зачислен выпущен приказ о комплектовании, обучающийся зачислен в образовательную организацию.
- Отклонено сотрудник образовательной организации проверил данные заявления, но по каким-то причинам ребенок не может быть принят, например, адрес проживания не закреплен за образовательной организацией.
- В процессе отмены заявитель на портале государственных услуг отменил заявление.
- Отменено сотрудник образовательной организации подтвердил отмену заявления.

Текущий статус заявления подсвечен зеленым цветом.

| Ожидает рассмотрения На р | ассмотрении Предварительно закреплен Зачислен Отклонено |
|---------------------------|---------------------------------------------------------|
| информация о заявлении    |                                                         |
| Дата подачи: 25.07.2022   | Номер заявления: 0000008162                             |
|                           |                                                         |
| Время подачи: 14:47:11    | Канал поступления: Лично                                |
|                           |                                                         |

Для формирования очереди заявлений, дети из которых будут зачислены в первый класс необходимо последовательно установить статусы: На рассмотрении, затем Предварительно закреплен.

| <u>Заявления</u> > Просм | отр заявления             |                          |          |           |                   |          |
|--------------------------|---------------------------|--------------------------|----------|-----------|-------------------|----------|
| Редактировать            | 🕒 Распечатать уведомление |                          |          |           |                   |          |
| Ожидает рассмотр         | ения На рассмотрении      | Предварительно закреплен | Зачислен | Отклонено | В процессе отмены | Отменено |

При переходе между статусами, например, в статус **На рассмотрении** из статуса **Ожидает рассмотрения**, появляется окно, с комментарием. В окне прописан шаблон комментария, который может быть изменен, при необходимости, с клавиатуры. Указанный здесь комментарий будет отправлен на портал Госуслуг вместе с новым статусом заявления и отобразится в личном кабинете заявителя. Комментарии в окне можно удалить и внести пояснение вручную, набрав текст с клавиатуры.

Для сохранения информации следует нажать на кнопку Да.

Для заявлений, заполненных при личном обращении, комментарий заполнять не обязательно.

| Подтвердите действие                                                                                                    | × |
|----------------------------------------------------------------------------------------------------|---|
| Вы уверены?                                                                                                    |   |
| Сообщение                                                                                                    | _ |
| Для подтверждения данных заявления приглашаем в школу. С вопросами о зачислении вы можете обратиться в администрацию школы. Не забудьте оригиналы документов. |   |
| 🗸 Да 🖉 Отмена                                                                                                    |   |

При переводе в статус **Отказ** из статуса **Ожидает рассмотрения**, так же появляется окно с комментарием. В окне прописан шаблон комментария, который может быть изменен, при необходимости, с клавиатуры. Указанный здесь комментарий будет отправлен на портал Госуслуг вместе с новым статусом заявления и отобразится в личном кабинете заявителя. Комментарии в окне можно удалить и внести пояснение вручную, набрав текст с клавиатуры.

Для сохранения информации следует нажать на кнопку Да.

Для заявлений, заполненных при личном обращении, комментарий заполнять не обязательно.

| Подтвердите действие                                                                            | × |
|-------------------------------------------------------------------------------------------------|---|
| Вы уверены, что хотите отклонить заявление?                                                     |   |
| Отменить операцию будет невозможно.                                                             |   |
| Для восстановления данных необходимо вновь создать заявление.                                   |   |
| Сообщение                                                                                       |   |
| Принято решение об отказе. С вопросами о зачислении вы можете обратиться в администрацию школы. |   |
|                                                                                                 |   |
| 🗸 Да 🖉 Отмена                                                                                   |   |

Если необходимо распечатать для заявителя уведомление о том, что все документы при-

няты, то необходимо нажать кнопку . Данная возможность доступна только для заявлений со статусом Предварительно закреплен.

**Внимание!!!** Для заявлений в первый класс, созданные с типом Перевод в школу, не создается приказ на зачисление, сразу создается приказ на комплектование.

### 2.4. ЗАПРОСЫ СМЭВ

При создании заявления, после нажатия на кнопку Создать или Создать и перейти в заявление автоматически отправляется запрос СМЭВ в ведомства на подтверждение данных. Запросы в ведомства отправляются при заполнении соответствующих полей:

• Адрес постоянной регистрации-отправляется запрос в МВД Российской Федерации

- Адрес временной регистрации- отправляется запрос в МВД Российской Федерации.
- Документы удостоверяющие личность (паспортные данные)- отправляется запрос в МВД Российской Федерации.
- Документы удостоверяющие личность (свидетельство о рождение)- отправляется запрос в ЕГР ЗАГС.

**Внимание**!!! Согласно регламенту ведомство отвечает на запрос в течение 5 рабочих дней начиная отсчет со следующего дня после создания запроса.

Если ответ не поступает по истечению установленного срока, то необходимо ОБЯЗА-ТЕЛЬНО обратиться в службу технической поддержки пользователей.

Продолжить работу с заявлением можно не дожидаясь получения ответа от ведомств. Подробно описание работы с заявлением см. в пп. 2.1 – 2.3.

При наведении курсора мышки на любой значок запроса, отобразится значение. Значения запросов:

• Отправлен запрос 🍽 -запрос на проверку данных отправлен в ведомство и находится в ожидании ответа.

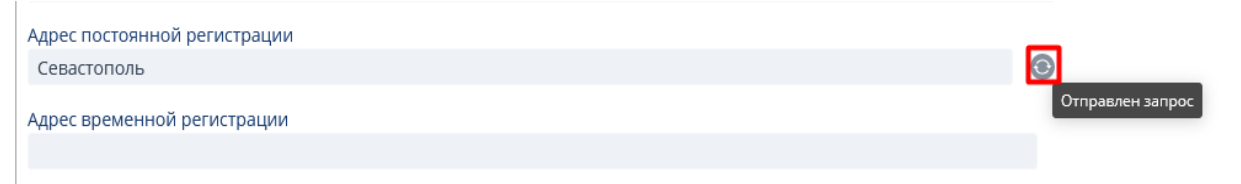

• Положительный ответ 🗹 -получен положительный ответ от ведомства, обозначающий достоверность внесеных данных.

| 4  | окументы, удостоверяющие лич | чность |       |                          |          |               |
|----|------------------------------|--------|-------|--------------------------|----------|---------------|
|    | Добавить документ Изм        | енить  |       |                          |          |               |
| 11 |                              |        |       |                          |          |               |
|    | Тип документа                | Серия  | Номер | Кем выдано               | Проверка | Когда выдано  |
|    | Свидетельство о рождении РФ  | L      |       | отдел записи актов гражд |          | 17.05.2016    |
|    |                              |        |       |                          | Положи   | тельный ответ |

• Отрицательный ответ или другие варианты ответа 💟 -отрицательный ответ отображается при несоответствии внесенных данных в адрес или документы.

| Адрес постоянной регистрации                  |                     |
|-----------------------------------------------|---------------------|
| 299001, г. Севастополь, ул. Бородинская, д. 1 | $\otimes$           |
| Адрес временной регистрации                   | Отрицательный ответ |
|                                               |                     |

Внимание!!!При отображении других вариантов ответов необходимо ОБЯЗАТЕЛЬНО обратиться в службу технической поддержки.

## 3. РАЗДЕЛ «ПРИКАЗЫ»

Для доступа в данный раздел необходимо вверху на черной панели нажать на раздел «Приказы». На странице отобразится информация по данному разделу.

| Приказы ×                 |               |               |   |                |                    |           |                      |
|---------------------------|---------------|---------------|---|----------------|--------------------|-----------|----------------------|
| — Фильтры                 |               |               |   |                |                    |           | По статусу приказа – |
| Тип приказа               | Дата п        | риказа с: по: |   | Муниципалитет  |                    |           |                      |
| Bce                       | ×             |               | 🛍 | Bce            |                    | ~         | 🗌 Черновик           |
| Учебный год               | Номер         | приказа       |   | Название школы |                    |           | Действующий          |
| Bce                       | ×             |               |   | Bce            |                    | ~         | в архиве             |
| Создать приказ            | пть 💿 Просмот | р             |   | Статус         | Тип приказа        | 1-10      | 0 строки из [?] 🔉 🔊  |
| No91 of 20.07 2022        | 20.07.202     | 2             |   | Лействующий    | Приказ об отчислен |           |                      |
| N=21 of 18.08.2022        | 18.08.202     | 2             |   | Дейструющий    |                    |           |                      |
| 11251 01 16.06.2022       | 18.08.202     | -             |   | деиствующий    | приказ о комплекто | вании     |                      |
| №30-у от 01.09.2022       | 01.09.202     | 2             |   | Действующий    | Приказ о зачислени | ив1кл     | nacc                 |
| №156 ot 20.09.2022        | 20.09.202     | 2             |   | Черновик       | Приказ о зачислени | ии в 1 кл | nacc                 |
| No 296/22 O ot 02 11 2022 | 02 11 202     | n             |   | Лойстриоциий   |                    |           |                      |

В данном разделе отображаются все созданные приказы образовательной организации. В верхней части окна расположены фильтры для поиска приказа.

| Приказы ×              |                     |                                       |                    |
|------------------------|---------------------|---------------------------------------|--------------------|
| Фильтры<br>Тип приказа | Дата приказа с: по: | Муниципалитет                         | По статусу приказа |
| Bce                    |                     | Андреевский муниципальный округ 🛛 🗸 🗸 | Черновик           |
| Учебный год            | Номер приказа       | Название школы                        | Вархиве            |
| Bce                    |                     | ГБОУ СОШ № 20                         |                    |

В области Фильтры осуществляется поиск по параметрам:

- Тип приказа.
- Учебный год.
- Номер приказа.
- Дата приказа.
- По статусу приказа.

После заполнения полей поиска ниже в таблице отобразится перечень заявлений согласно

заданным параметрам. Кнопка позволяет настроить столбцы отображения информации в таблице. В выпадающем списке галкой отмечены позиции, выбранные для отображения на странице. Для добавления или удаления столбца необходимо нажать мышкой на нужное наименование в выпадающем списке

Список возможных столбцов:

- Номер и дата приказа.
- Дата вступления в силу.
- Статус.
- Тип приказа.
- Школа.

| <ul> <li>Фильтры</li> <li>Тип приказа</li> <li>Все</li> </ul> | Дата приказа с: по:    | Муниципалитет                   | иниципальный округ   | По статусу        | лриказа –   |
|---------------------------------------------------------------|------------------------|---------------------------------|----------------------|-------------------|-------------|
| Учебный год<br>Все                                            | Номер приказа          | Название школь<br>ГБОУ СОШ № 20 | )                    | Действу<br>Архивн | лющий<br>ое |
| Создать 🖋 Изменить 💿 Г                                        | Іросмотр               |                                 |                      |                   | 2 строки    |
| Номер и дата приказа                                          | Дата вступления в силу | Статус                          | Тип приказа          | Школа             | 0           |
| №19071 ot 19.07.2022                                          | 19.07.2022             | Действующий                     | Приказ об отчислении | ГБОУ СОШ № 20     |             |
| №19.07.22211 ot 19.07.2022                                    | 19.07.2022             | Действующий                     | Приказ о зачислении  | ГБОУ СОШ № 20     |             |

### Для создания приказа необходимо нажать на кнопку Создать.

| Фильтры — — — — — — — — — — — — — — — — — — — | Дата приказа с: | андоревский муниципальный округ |          | По статусу приказа   |
|-----------------------------------------------|-----------------|---------------------------------|----------|----------------------|
| Учебный год<br>Все                            | Номер приказа   | Название школы<br>ГБОУ СОШ № 20 | <u>·</u> | Действующий Архивное |
| 🗅 Создать                                     | Изменить        |                                 |          | 53 строки            |

Откроется новое окно для создания приказа. В зависимости от типа приказа изменяется набор параметров, которые необходимо заполнить для выпуска приказа. Описание заполнения по каждому виду приказа приведено ниже.

### 3.1. ПРИКАЗ О ЗАЧИСЛЕНИИ

В окне **Приказы** необходимо выбрать в поле **Тип приказа** из выпадающего списка значение «О зачислении». В поле **Учебный год** выбрать учебный год. В поле **Дата приказа** и в поле **Дата вступления в силу** указать дату приказа (может совпадать с датой приказа). В поле **Номер приказа** необходимо внести вручную.

Внимание!!! Для заявлений в первый класс, созданные с типом «Перевод в школу», не создается приказ на зачисление, сразу создается приказ на комплектование.

| Приказы > Создать приказ |              |                        |                                 |
|--------------------------|--------------|------------------------|---------------------------------|
|                          |              |                        | ГБОУ СОШ № 20                   |
|                          |              |                        | Андреевский муниципальный округ |
| Тип приказа              |              |                        | Учебный год                     |
| Приказ о зачислении      |              | ~                      | 2022/2023                       |
|                          | R            |                        |                                 |
| номер приказа            | дата приказа | дата вступления в силу |                                 |
| 123                      | 23.08.2022   | 23.08.2022             |                                 |

Ниже в таблице сформируется список учеников, которых необходимо зачислить в первый класс. В данном списке отображаются заявления учеников, находящиеся в статусе **Предварительно закреплен**.

| C | ΟΝΦ                      | Дата рождения | Дата и время регистрации | Статус заявления         | Льгота    | ٥ |
|---|--------------------------|---------------|--------------------------|--------------------------|-----------|---|
| C | Тест Представитель Отчес | 01.09.2019    | 26.07.2022 14:57         | Предварительно закреплён | Льгот нет |   |
| C | тест35 35 тест           | 23.08.2022    | 23.08.2022 12:12         | Предварительно закреплён |           |   |

Для выбора нескольких заявлений, сотруднику образовательной организации необходимо указать галкой (слева от ФИО ученика) заявления, которые отобразятся в приказе.

|          | ФИО                      | Дата рождения | Дата и время регистрации | Статус заявления         | Льгота    | ¢ |
|----------|--------------------------|---------------|--------------------------|--------------------------|-----------|---|
| <b>V</b> | Иванов Иван              | 01.07.2022    | 12.07.2022 16:18         | Предварительно закреплён |           |   |
|          | Павлов Андрей Васильевич | 10.10.2014    | 18.07.2022 11:23         | Предварительно закреплён |           |   |
|          | Тест Представитель Отчес | 01.09.2019    | 26.07.2022 14:57         | Предварительно закреплён | Льгот нет |   |
|          | тест35 35 тест           | 23.08.2022    | 23.08.2022 12:12         | Предварительно закреплён |           |   |

При выборе всех заявлений необходимо поставить галку возле ФИО в шапке таблице.

| ΦΝΟ                      | Дата рождения | Дата и время регистрации | Статус заявления         | Льгота 🌣  |
|--------------------------|---------------|--------------------------|--------------------------|-----------|
| Иванов Иван              | 01.07.2022    | 12.07.2022 16:18         | Предварительно закреплён |           |
| Павлов Андрей Васильевич | 10.10.2014    | 18.07.2022 11:23         | Предварительно закреплён |           |
| Тест Представитель Отчес | 01.09.2019    | 26.07.2022 14:57         | Предварительно закреплён | Льгот нет |
| тест35 35 тест           | 23.08.2022    | 23.08.2022 12:12         | Предварительно закреплён |           |

После выбора заявлений необходимо выпустить приказ, нажав кнопку Выпустить приказ.

| ООС Печать приказа | Выпустить приказ |
|--------------------|------------------|
|                    |                  |

Отобразится окно, в котором необходимо подтвердить действия. Для подтверждения необходимо нажать на кнопку Да, для отмены на кнопку Нет.

Внимание!!! Данное действие является финальным и не может быть отменено.

| Вы действительно хотите выпустить приказ? Отменить<br>действие и изменить приказ будет невозможно. |
|----------------------------------------------------------------------------------------------------|
| 🗸 Да 🖉 🖉 Нет                                                                                       |

После подтверждения действия о выпуске приказа, статус заявлений изменится на Зачислен.

|   | ОС Печать приказа Выпустить п | риказ         |                          |                  |           |
|---|-------------------------------|---------------|--------------------------|------------------|-----------|
|   | ΟΝΦ                           | Дата рождения | Дата и время регистрации | Статус заявления | Льгота    |
| ~ | тест35 35 тест                | 23.08.2022    | 23.08.2022 12:12         | Зачислен         |           |
|   | Тест Представитель Отчес      | 01.09.2019    | 26.07.2022 14:57         | Зачислен         | Льгот нет |

После выпуска приказа необходимо сформировать печатные версии приказов, нажав на кнопку **Печать приказа**.

| Тип приказа<br>Приказ о зачислении |                            |                                      | ~ | Учебный год<br>2022/2023 | ~ |
|------------------------------------|----------------------------|--------------------------------------|---|--------------------------|---|
| Номер приказа 123                  | Дата приказа<br>26.08.2022 | Дата вступления в силу<br>26.08.2022 |   |                          |   |
| <b>ООС</b> Печать приказа Выпуст   | гить приказ                |                                      |   |                          |   |

После нажатия на кнопку **Печать приказа** на компьютере сохранятся две версии приказа о зачислении (с ФИО и с номером заявления).

### 3.2. ПРИКАЗ ОБ ОТЧИСЛЕНИИ

В окне **Приказы** в поле **Тип приказа** необходимо выбрать из выпадающего списка значение «Об отчислении». В поле **Учебный год** выбрать учебный год. В поле **Дата приказа** и в поле **Дата вступления в силу** указать дату приказа (может совпадать с датой приказа). В поле **Номер приказа** необходимо внести номер вручную.

| Тип приказа           |                                   |                                             | Учебный год |   |
|-----------------------|-----------------------------------|---------------------------------------------|-------------|---|
| Приказ об отчислении  |                                   | ~                                           | 2022/2023   | ~ |
| Номер приказа<br>1223 | Дата приказа           23.08.2022 | Дата вступления в силу           23.08.2022 |             |   |

Ниже отобразится поле, в котором необходимо найти обучающегося из выпадающего списка.

Внимание!!! В поиске отображаются обучающиеся, ранее зачисленные в образовательную организацию по приказу о зачислении.

| Тип приказа                                        |                            |                                               |   | Учебный год |   |
|----------------------------------------------------|----------------------------|-----------------------------------------------|---|-------------|---|
| Приказ об отчислении                               |                            |                                               | ~ | 2022/2023   | ~ |
| Номер приказа<br>123                               | Дата приказа<br>26.08.2022 | Дата вступления в силу           (26.08.2022) |   |             | ^ |
| Поиск обучающегося<br>Иванов Сергей Сергеевич 1 "{ | 51                         |                                               |   |             |   |
| 6 6 6 2<br>Иванов Сергей Сергеевич 1 "І            | 5"                         |                                               |   |             | _ |
| петроа тест приказ 2                               |                            |                                               |   |             |   |
| Тест Представитель Отчес                           |                            |                                               |   |             |   |
| Тест Приказа Компл 1 "Б"                           |                            |                                               |   |             |   |
| Тест тест 1 "В"                                    |                            |                                               |   |             |   |
| тест35 35 тест                                     |                            |                                               |   |             |   |

Далее необходимо указать причину выбытия ученика в поле **Причина выбытия**, а также **Основание выбытия** ученика в соответствующем поле. Указанные поля заполняются с клавиатуры. Информацию о том куда выбывает ученик следует выбрать из выпадающего списка в поле **Куда выбывает**.

| Причина выбытия   |   |
|-------------------|---|
| Переезд           |   |
| Основание выбытия |   |
| Переезд           |   |
| Куда выбывает     |   |
|                   | ~ |

После внесения информации необходимо нажать кнопку Добавить в приказ для добавления обучающегося в список на отчисление.

| Поиск обучающегося               |          |
|----------------------------------|----------|
| выаи выаи ыви 1 "А"              |          |
| Причина выбытия                  |          |
| Переезд                          |          |
| Основание выбытия                |          |
| Переезд                          |          |
| Куда выбывает                    |          |
|                                  | <b>v</b> |
| Добавить в приказ Очистить форму |          |

В таблице Список обучающихся для отчисления отобразятся выбранные ученики.

| Список обучающихся , | для отчисления: |                 |                   |               |       |   |
|----------------------|-----------------|-----------------|-------------------|---------------|-------|---|
| ΦИΟ                  | Класс           | Причина выбытия | Основание выбытия | Куда выбывает |       | ¢ |
| Иванов Петр Пет      | 1 "A"           | Переезд         | Переезд           |               | 🖉 🛛 🗙 |   |
| выаи выаи ыви        | 1 "A"           | Переезд         | Переезд           |               | 🖉 🛛 🗙 |   |

Указанную информацию можно отредактировать, нажав на кнопку , в конце таблицы.

| Список обучающихся , | для отчисления: |                 |                   |               |   |   |   |
|----------------------|-----------------|-----------------|-------------------|---------------|---|---|---|
| ΦИΟ                  | Класс           | Причина выбытия | Основание выбытия | Куда выбывает | _ | 4 | ¢ |
| Иванов Петр Пет      | 1 "A"           | Переезд         | Переезд           |               | 1 | × |   |
| выаи выаи ыви        | 1 "A"           | Переезд         | Переезд           |               |   | × |   |

После нажатия на кнопку откроется окно для редактирования информации. Для сохранения отредактированной информации необходимо нажать на кнопку **ОК**. Редактировать информацию об отчислении

| Обучающийся       | Иванов Петр Петрович 1 "А" | ~  |
|-------------------|----------------------------|----|
| Причина выбытия   | Переезд                    |    |
| Основание выбытия | Переезд                    |    |
| Куда выбывает     |                            | ~  |
|                   | ✓ ОК Ø Отме                | на |

Для удаления выбранного ученика из списка на отчислении необходимо нажать на кнопку s в конце таблицы.

| Список обучающихся | для отчисления: |                 |                   |               |     |   |
|--------------------|-----------------|-----------------|-------------------|---------------|-----|---|
| ФИО                | Класс           | Причина выбытия | Основание выбытия | Куда выбывает |     | ¢ |
| Иванов Петр Пет    | 1 "A"           | Переезд         | Переезд           |               |     | : |
| выаи выаи ыви      | 1 "A"           | Переезд         | Переезд           |               |     |   |
| Тестовая Аня       | 1 "B"           | Переезд         | Переезд           |               | × > |   |

Далее необходимо выпустить приказ нажав на кнопку Выпустить приказ.

Внимание!!! Данное действие является финальным и не может быть отменено.

Приказы > Создать приказ

| Тип приказа               |                  |     |                        |    |
|---------------------------|------------------|-----|------------------------|----|
| Приказ об отчислении      |                  |     |                        | ×  |
| Номер приказа             | Дата приказа     |     | Дата вступления в силу |    |
| 1223                      | 23.08.2022       | (m) | 23.08.2022             | m) |
| <b>ООС</b> Печать приказа | Выпустить приказ |     |                        |    |

Отобразится окно, в котором необходимо подтвердить действия. Для подтверждения необходимо нажать на кнопку Да, для отмены на кнопку Нет.

Внимание!!! Данное действие является финальным и не может быть отменено.

| Вы действительно хотите выпустить приказ? Отменить<br>действие и изменить приказ будет невозможно. |
|----------------------------------------------------------------------------------------------------|
| 🗸 Да 🗌 🥥 Нет                                                                                       |

После подтверждения действия о выпуске приказа, статус заявлений изменится на Не обучается.

После выпуска приказа необходимо сформировать печатные версии приказов, нажав на кнопку **Печать приказа**.

| Тип приказа<br>Приказ о зачислении |                            |                                   | ~ | Учебный год<br>2022/2023 | ~ |
|------------------------------------|----------------------------|-----------------------------------|---|--------------------------|---|
| Номер приказа                      | Дата приказа<br>26.08.2022 | Дата вступления в силу 26.08.2022 |   |                          |   |
| ООС Печать приказа Выпуст          | гить приказ                |                                   |   |                          |   |

После нажатия на кнопку **Печать приказа** на компьютере сохранятся две версии приказа о зачислении (с ФИО и с номером заявления).

### 3.3. ПРИКАЗ О КОМПЛЕКТОВАНИИ

В окне **Приказы** в поле **Тип приказа** необходимо выбрать из выпадающего списка значение «О комплектовании». В поле **Учебный год** следует выбрать учебный год. В поле **Дата приказа** и в поле **Дата вступления в силу** указать дату приказа (может совпадать с датой приказа). В поле **Номер приказа** необходимо внести номер вручную.

| Тип приказа             |                              |                                   | Учебный год |    |
|-------------------------|------------------------------|-----------------------------------|-------------|----|
| Приказ о комплектовании |                              | ~                                 | 2022/2023   | ۷J |
| Номер приказа<br>1223   | Дата приказа<br>23.08.2022 🗎 | Дата вступления в силу 23.08.2022 |             |    |

В левой части экрана отобразятся все нераспределенные заявления (обучающиеся). Для распределения по классам необходимо выбрать параллель в поле Выберите парал-

для распределения по классам неооходимо выорать параллель в поле выоерите параллель.

| иппри               | иказа                                                                                               |                                                                           |                       |            |                            |             | Учебный год |              |
|---------------------|----------------------------------------------------------------------------------------------------|---------------------------------------------------------------------------|-----------------------|------------|----------------------------|-------------|-------------|--------------|
| Прика               | з о комплектовании                                                                                  |                                                                           |                       |            |                            | ~           | 2022/2023   |              |
| Номер               | приказа                                                                                             | Дата приказа                                                              |                       |            | Дата вступления в силу     |             |             |              |
| 1-тест              |                                                                                                    | 25.07.2022                                                                |                       | <b>m</b>   | 25.07.2022                 | <b>(11)</b> |             |              |
| Выпу                | стить приказ                                                                                        |                                                                           |                       |            |                            |             |             | 🔒 Печать при |
|                     |                                                                                                    |                                                                           |                       |            |                            |             |             |              |
|                     |                                                                                                    |                                                                           |                       | Kanaa      |                            |             |             |              |
| Lona                |                                                                                                    | . 2                                                                       |                       | класс      |                            |             |             |              |
| Нера                | аспределенные заявления                                                                             | 1: 3                                                                      |                       | класс      |                            |             |             |              |
| Нера<br>Выбе        | аспределенные заявления<br>рите параллель                                                           |                                                                           |                       | Класс      | ×                          |             |             |              |
| Нера<br>Выбе<br>Все | аспределенные заявления                                                                             | .: 3                                                                      |                       | Зач        | :<br><b> ~</b><br>ислить > |             |             |              |
| Нера<br>Выбе<br>Все | аспределенные заявления<br>ерите параллель                                                          |                                                                           |                       | Зач        | ислить >                   |             |             |              |
| Нера<br>Выбе<br>Все | аспределенные заявления<br>рите параллель                                                           | и: 3<br>Дата рождения                                                     | Параллель 🗘           | 3au<br>< 0 | иислить ><br>тменить       |             |             |              |
| Выбе<br>Все         | аспределенные заявления<br>рите параллель<br>ФИО<br>Иванов Петр Петрович                            | <ul> <li>Дата рождения</li> <li>11.07.2022</li> </ul>                     | Параллель 🌣           | 3au<br>< 0 | ▼ иислить > тменить        |             |             |              |
| Нера<br>Выбе<br>Все | аспределенные заявления<br>рите параллель<br>ФИО<br>Иванов Петр Петрович<br>Иванов Сергей Сергеевич | <ul> <li>дата рождения</li> <li>11.07.2022</li> <li>01.07.2022</li> </ul> | Параллель Ф<br>1<br>1 | 3au<br>< 0 | иислить ><br>тменить       |             |             |              |

После выбора параллели, в поле **Класс** будут доступны все созданные классы в выбранной параллели в учебном году. Подробная информация о создании классов см в п. 5.1.1

В списке Нераспределенные заявления останутся только заявления по выбранной параллели.

| Приказ о ко                 |                                  |               |           |    |                        |             | эчеоныйтод |                  |
|-----------------------------|----------------------------------|---------------|-----------|----|------------------------|-------------|------------|------------------|
|                             | омплектовании                    |               |           |    |                        | ~           | 2022/2023  | ×                |
| Номер прика                 | аза                              | Дата приказа  |           |    | Дата вступления в силу |             |            |                  |
| 1-тест                      |                                  | 25.07.2022    |           | É  | 25.07.2022             | <b>(11)</b> |            |                  |
| Выпустить                   | ь приказ                         |               |           |    |                        |             |            | 🔒 Печать приказа |
| Нераспре<br>Выберите і<br>1 | еделенные заявления<br>параллель | : 2           |           | K/ | nacc                   |             |            |                  |
| ΦΝΦ                         | 0                                | Дата рождения | Параллель | •  | -6                     |             |            |                  |
| 🖌 Ива                       | анов Петр Петрович               | 11.07.2022    | 1         | 1  | -B                     |             |            |                  |
| 🗆 Ива                       | анов Сергей Сергеевич            | 01.07.2022    | 1         |    |                        |             |            |                  |

Далее необходимо распределить обучающихся по классам. В левой части необходимо выбрать ученика или указать всех учеников, отметив галкой. Далее выбрать класс, в который необходимо зачислить обучающихся. Затем нажать на кнопку Зачислить.

| Нера | аспределенные заявления: | 3             |             | Класс       | <b>O</b> 1 | "A" 2                |               | 1 |
|------|--------------------------|---------------|-------------|-------------|------------|----------------------|---------------|---|
| Выбе | рите параллель           |               |             |             |            | ФИО                  | Дата рождения | ¢ |
| 1    | ×                        |               |             | Зачислить > |            | Иванов Петр Петрович | 11.07.2022    |   |
|      | ΟΝΦ                      | Дата рождения | Параллель 🔅 | < Отменить  |            | выаи выаи ыви        | 24.07.2022    |   |
|      | Проверка Комплектования  | 02.08.2022    | 1           |             |            |                      |               |   |
|      | Тест Представитель Отчес | 01.09.2019    | 1           |             | <b>O</b> 1 | "B" 1                |               | / |
|      | тест35 35 тест           | 23.08.2022    | 1           |             | _          |                      |               |   |
|      |                          |               | ,           |             |            | ФИО <b>^</b>         | Дата рождения | ¢ |
|      |                          |               |             |             |            | Тестовая Аня         | 12.07.2022    |   |

При ошибочном добавлении обучающегося в класс, необходимо выбрать ученика в списке класса и нажать на кнопку **Отменить**. Обучающийся снова отобразится в списке **Нераспределенные заявления**.

| epa | аспределенные заявления: | 2             |             | Класс       | <b>O</b> 1 | "A" 3                   |               |
|-----|--------------------------|---------------|-------------|-------------|------------|-------------------------|---------------|
| ыбе | рите параллель           |               |             | 1-A         |            | ФИО                     | Дата рождения |
| 1   | ~                        |               |             | Зачислить > |            | Иванов Петр Петрович    | 11.07.2022    |
|     | ΦΝΟ                      | Дата рождения | Параллель 🔅 | < Отменить  |            | Проверка Комплектования | 02.08.2022    |
|     | Тест Представитель Отчес | 01.09.2019    | 1           |             |            | выаи выаи ыви           | 24.07.2022    |
|     | тест35 35 тест           | 23.08.2022    | 1           |             |            |                         |               |
|     |                          |               |             |             | <b>O</b> 1 | "B" 1                   |               |
|     |                          |               |             |             |            | ФИО                     | Дата рождения |
|     |                          |               |             |             |            | Tectopae Aug            | 12 07 2022    |

После формирования списка для отчисления требуется Выпустить приказ при помощи одноименной кнопки.

Внимание!!! Данное действие является финальным и не может быть отменено.

| Тип приказа             |              |     |                        |            |
|-------------------------|--------------|-----|------------------------|------------|
| Приказ о комплектовании |              |     |                        | <b>~</b> ] |
| Номер приказа           | Дата приказа |     | Дата вступления в силу |            |
| 1223                    | 23.08.2022   | (m) | 23.08.2022             | (mm)       |
| Выпустить приказ        |              |     |                        |            |

Обучающие будут распределены по классам в соответствующем учебном году.

Далее необходимо сформировать печатную версию приказа, нажав на кнопку **Пе**чать приказа.

| Гип приказа Уч          |                            |                  |                          |          |           |                         |
|-------------------------|----------------------------|------------------|--------------------------|----------|-----------|-------------------------|
| Приказ о комплектовании |                            |                  |                          | <b>v</b> | 2022/2023 | ~                       |
| Номер приказа           | Дата приказа<br>24.08.2022 | Дата в<br>24.08. | ступления в силу<br>2022 |          |           |                         |
| Выпустить приказ        |                            |                  |                          |          |           | 🔒 <u>Печать приказа</u> |

После нажатия на кнопку **Печать приказа** на компьютере сохранятся две версии приказа о зачислении (с ФИО и с номером заявления).

### 3.4. ПРИКАЗ ОБ ОСТАВЛЕНИИ НА ПОВТОРНОЕ ОБУЧЕНИЕ

В окне **Приказы** в поле **Тип приказа** необходимо выбрать из выпадающего списка значение «Об оставлении на повторное обучение». В поле **Учебный год** следует выбрать учебный год. В поле **Дата приказа** и в поле **Дата вступления в силу** указать дату приказа (может совпадать с датой приказа). В поле **Номер приказа** необходимо внести номер вручную.

| Тип приказа                            |              |                        | Учебный год |   |
|----------------------------------------|--------------|------------------------|-------------|---|
| Приказ об оставлении на повторное обуч | ение         | ~                      | 2022/2023   | ~ |
| Номер приказа                          | Дата приказа | Дата вступления в силу |             |   |
| 1223                                   | 23.08.2022   | 23.08.2022             |             |   |

Ниже отобразится поле, в котором необходимо найти обучающегося из выпадающего списка.

| Тип приказа                       |              |                        |         | і год                   |
|-----------------------------------|--------------|------------------------|---------|-------------------------|
| Приказ об оставлении на повторное | обучение     | ×                      | 2022/20 | 23 🗸                    |
| Номер приказа                     | Дата приказа | Дата вступления в силу |         |                         |
| 123                               | 26.08.2022   | 26.08.2022             |         |                         |
| Выпустить приказ                  |              |                        |         | 🔒 <u>Печать приказа</u> |
| Поиск обучающегося                |              |                        |         |                         |
| пппЗ "А"                          |              | <b>∼</b>               |         |                         |
| пппЗ"А"                           |              |                        |         |                         |
| Тест Приказа Компл 1 "Б"          |              |                        |         |                         |
| Тест тест 1 "В"                   |              |                        |         |                         |
| тестик т т 1 "А"                  |              |                        |         |                         |
| Тестовый Петр Тест 1 "В"          |              |                        |         |                         |
| Тищенко Проверка 1 "А"            |              |                        |         |                         |
| Третий Иван 1 "Б"                 |              |                        |         | 0 строк                 |
| ывм ывм ывм 1 "В"                 |              | н. году                |         | *                       |

В поле Выберите учебный год и новый класс в выпадающем списке указать в поле Учебный год - учебный год, в поле Новый класс - выбрать класс.

| Выберите учебный год и новый класс 🝞 |             |  |  |  |  |
|--------------------------------------|-------------|--|--|--|--|
| Учебный год                          | Новый класс |  |  |  |  |
| 2022/2023                            | 1-Ы         |  |  |  |  |
| Добавить в приказ Очистить форму     | 1-ь         |  |  |  |  |

После заполнения полей необходимо нажать на кнопку Добавить в приказ.

| Выберите учебный год и новый класс 🕢 |             |  |  |  |
|--------------------------------------|-------------|--|--|--|
| Учебный год                          | Новый класс |  |  |  |
| 2022/2023 🗸                          | 1-ь 🗸       |  |  |  |
| Добавить в приказ Очистить форму     |             |  |  |  |

При нажатии кнопку Очистить форму, поля для заполнения отобразятся пустыми.

| Поиск обучающегося   |                   | ~ |
|----------------------|-------------------|---|
| Выберите учебный год | 1 и новый класс 🛛 | / |
| Учебный год          | Новый класс       |   |
|                      | ✓                 | ~ |
|                      |                   |   |

После добавления обучающегося в приказ, ученик отобразится ниже в таблице.

| Список обучающихся для повторного с                                          | бучения: |                            | 1 строка |  |
|------------------------------------------------------------------------------|----------|----------------------------|----------|--|
| ΦΝΟ                                                                          | Класс    | Класс в следующем уч. году | \$       |  |
| 666                                                                          | 2        | 2                          | 🖉 🗙      |  |
| Указанную информацию можно отредактировать, нажав на кнопку в конце таблицы. |          |                            |          |  |
|                                                                              |          |                            | 1 строка |  |
| ФИО                                                                          | Класс    | Класс в следующем уч. году | *        |  |
| 666                                                                          | 2        | 2                          | 🖉 🗙      |  |

После нажатия на данную кнопку откроется окно для редактирования информации.
Редактировать информацию

| Обучающийся                          | 6662 | ~ |
|--------------------------------------|------|---|
| Новый класс в следующем учебном году | 2    | ~ |
|                                      | 2    |   |
|                                      |      | _ |

×

Для сохранения отредактированной информации необходимо нажать на кнопку **ОК**. Для удаления выбранного ученика из списка на отчислении необходимо нажать на кнопку

× в конце таблицы.

| Список обучающихся для отчисления: |                 |       |                 |                   |               |  |   |   |
|------------------------------------|-----------------|-------|-----------------|-------------------|---------------|--|---|---|
|                                    | ΦΝΟ             | Класс | Причина выбытия | Основание выбытия | Куда выбывает |  |   | ¢ |
|                                    | Иванов Петр Пет | 1 "A" | Переезд         | Переезд           |               |  | × | П |
|                                    | выаи выаи ыви   | 1 "A" | Переезд         | Переезд           |               |  | × |   |
|                                    | Тестовая Аня    | 1 "B" | Переезд         | Переезд           |               |  | × |   |

Далее сотруднику образовательной организации необходимо выпустить приказ нажав на кнопку **Выпустить приказ.** 

Внимание!!! Данное действие является финальным и не может быть отменено.

| ~                                          |  |  |  |  |  |
|--------------------------------------------|--|--|--|--|--|
| Приказ об оставлении на повторное обучение |  |  |  |  |  |
| Дата вступления в силу                     |  |  |  |  |  |
| 23.08.2022                                 |  |  |  |  |  |
|                                            |  |  |  |  |  |

### 3.5. ПРИКАЗ О ВЫПУСКЕ УЧАЩИХСЯ

В окне **Приказы** в поле **Тип приказа** необходимо выбрать из выпадающего списка значение «О выпуске учащихся». В поле **Учебный год** следует выбрать учебный год. В поле **Дата приказа** и в поле **Дата вступления в силу** указать дату приказа (может совпадать с датой приказа). В поле **Номер приказа** необходимо внести номер вручную.

| Тип приказа               |              |                        | Учебный год |        |
|---------------------------|--------------|------------------------|-------------|--------|
| Приказ о выпуске учащихся |              | ~                      | 2022/2023   | $\sim$ |
| Номер приказа             | Дата приказа | Дата вступления в силу |             |        |
| 123                       | 23.08.2022   | 23.08.2022             |             |        |

В левой части экрана отобразятся списки обучающихся.

| Дост | Доступно для выбора |               |       |   |  |  |  |  |
|------|---------------------|---------------|-------|---|--|--|--|--|
| Выбе | рите параллель      |               |       |   |  |  |  |  |
| 9    |                     |               |       |   |  |  |  |  |
|      |                     |               |       |   |  |  |  |  |
|      | ΦИΟ                 | Дата рождения | Класс | 0 |  |  |  |  |
|      | BBBBBB BBB BBBB     | 23.08.2022    | 9 "4" |   |  |  |  |  |

Для выпуска учащихся необходимо выбрать параллель в поле **Выберите параллель**, установить галочки напротив нужных учеников, а затем нажать на кнопку **Выпустить**.

|               |                                   |                                                                                     | Выпустить :                                                                                               |
|---------------|-----------------------------------|-------------------------------------------------------------------------------------|----------------------------------------------------------------------------------------------------|
|               |                                   | 1                                                                                   | < Отменить                                                                                                |
| ~             |                                   |                                                                                     |                                                                                                    |
|               | <b>K</b>                          |                                                                                     |                                                                                                    |
| дата рождения | класс                             | \$                                                                                  |                                                                                                    |
| 23.08.2022    | 9 " <b>'</b> '                    |                                                                                     |                                                                                                    |
|               | ••<br>Дата рождения<br>23.08.2022 | <ul> <li>Дата рождения</li> <li>Класс</li> <li>23.08.2022</li> <li>9 "Ч"</li> </ul> | <ul> <li>✓</li> <li>Дата рождения</li> <li>Класс</li> <li>Ф</li> <li>23.08.2022</li> <li>9 "Ч"</li> </ul> |

После нажатия кнопки Выпустить, справа отобразится таблица со списком учеников для выпуска.

| Доступно для выбора |               | Выпустить > | O Cı | писок для выпуска. 9 параллель |  |                 |       |   |
|---------------------|---------------|-------------|------|--------------------------------|--|-----------------|-------|---|
| Выберите параллель  |               |             |      | < Отменить                     |  | ФИО <b>^</b>    | Класс | ¢ |
| 9                   | <i>*</i>      |             |      |                                |  | BBBBBB BBB BBBB | 9-4   |   |
| ΟΝΦ 🗌               | Дата рождения | Класс       | ٥    |                                |  |                 |       |   |

При ошибочном добавлении обучающегося в класс, необходимо выбрать ученика в списке класса и нажать на кнопку **Отменить**. Обучающийся снова отобразится в списке.

| Выпустить > | O Ci | писок для выпуска. 9 параллель |       |   |
|-------------|------|--------------------------------|-------|---|
| < Отменить  |      | ФИО ^                          | Класс | ¢ |
|             |      | BBBBBB BBB BBBB                | 9-4   |   |
|             |      |                                |       |   |

Далее сотруднику образовательной организации необходимо выпустить приказ нажав на кнопку **Выпустить приказ.** 

| <b>Реквизиты приказа</b><br>Тип приказа |                            |                                      | Учебный год        |
|-----------------------------------------|----------------------------|--------------------------------------|--------------------|
| Приказ о выпуске учащихся               |                            |                                      | 2023/2024          |
| Номер приказа<br>3                      | Дата приказа<br>21.06.2023 | Дата вступления в силу<br>21.06.2023 | <b>#</b>           |
| Выпустить приказ                        |                            |                                      | 🖨 Печать приказа 👻 |
| Список выпускников. 11 парал            | ілель                      |                                      |                    |

Отобразится окно, в котором необходимо подтвердить действия. Для подтверждения необходимо нажать на кнопку Да, для отмены на кнопку Нет.

Внимание!!! Данное действие является финальным и не может быть отменено.

| Вы действительно хотите выпустить приказ? Отменить<br>действие и изменить приказ будет невозможно. |
|----------------------------------------------------------------------------------------------------|
| 🗸 Да 🖉 Иет                                                                                         |

После нажатия на кнопку **Печать приказа** на компьютере сохранятся две версии приказа о зачислении (с ФИО и с номером заявления).

# 3.6. ПРИКАЗ О ПЕРЕВОДЕ ВНУТРИ ОБРАЗОВАТЕЛЬНОЙ ОРГАНИЗАЦИИ

В окне **Приказы** в поле **Тип приказа** необходимо выбрать из выпадающего списка значение «О переводе внутри образовательной организации». В поле **Учебный год** следует выбрать учебный год. В поле **Дата приказа** и в поле **Дата вступления в силу** указать дату приказа (может совпадать с датой приказа). В поле **Номер приказа** необходимо внести номер вручную.

| Тип приказа                          | Учебный год  |                 |        |  |  |
|--------------------------------------|--------------|-----------------|--------|--|--|
| Приказ о переводе внутри образовател | 2022/2023    | ~               |        |  |  |
| Номер приказа                        | Дата приказа | Дата вступления | в силу |  |  |
| 123                                  | 23.08.2022   | 23.08.2022      |        |  |  |

Ниже отобразится поле **Поиск обучающегося**, в котором необходимо найти обучающегося из выпадающего списка.

| Тип приказа                                              |              |          |                        |  | Учебный год |                        |             |
|----------------------------------------------------------|--------------|----------|------------------------|--|-------------|------------------------|-------------|
| Приказ о переводе внутри образовательной организации 🗸 🗸 |              |          |                        |  |             |                        | $\sim$      |
| Номер приказа                                            | Дата приказа |          | Дата вступления в силу |  |             |                        |             |
| 123                                                      | 26.08.2022   | <b>*</b> | 26.08.2022             |  |             |                        |             |
| Выпустить приказ                                         |              |          |                        |  |             | 🖨 <u>Печать приказ</u> | <u>3a</u> ^ |
| Поиск обучающегося                                       |              |          |                        |  |             |                        |             |
| Тест Приказа Компл 1 "Б"                                 |              |          | *                      |  |             |                        |             |
| пппЗ "А"                                                 |              |          |                        |  |             |                        |             |
| Тест Приказа Компл 1 "Б"                                 |              |          |                        |  |             |                        |             |
| Тест тест 1 "В"                                          |              |          |                        |  |             |                        |             |
| тестик т т 1 "А"                                         |              |          |                        |  |             |                        |             |
| Тестовый Петр Тест 1 "В"                                 |              |          |                        |  |             |                        |             |
| Тищенко Проверка 1 "А"                                   |              |          |                        |  |             |                        |             |
| Третий Иван 1 "Б"                                        |              |          |                        |  |             |                        |             |
| ывм ывм ывм 1 "В"                                        |              |          |                        |  |             |                        |             |

## В поле Новый класс из выпадающего списка выбрать новый класс.

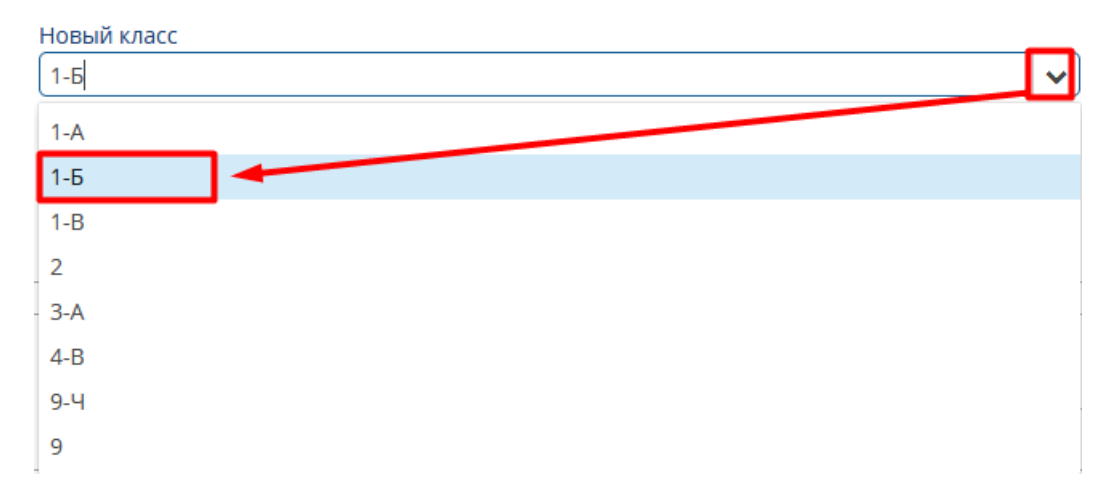

### В поле Основание необходимо ввести информацию с клавиатуры.

| Основание |  |  |
|-----------|--|--|
| тест      |  |  |

### После заполнения полей необходимо нажать на кнопку Добавить в приказ.

| Поиск обучающегося |                |   |
|--------------------|----------------|---|
| ПППЗ"А"            |                | × |
| Новый класс        |                |   |
| 1-Б                |                | ~ |
| Основание тест     |                |   |
| Добавить в приказ  | Очистить форму |   |

При нажатии кнопки Очистить форму, поля для заполнения отобразятся пустыми.

| Поиск обучающегося                   |   |
|--------------------------------------|---|
|                                      | ~ |
| Новый класс в следующем учебном году |   |
|                                      | ~ |
| Добавить в приказ Очистить форму     |   |

После добавления обучающегося в приказ, ученик отобразится ниже в таблице.

| Список обучающихся для перевода: |       |             |           |          |  |  |  |
|----------------------------------|-------|-------------|-----------|----------|--|--|--|
|                                  |       |             |           | 1 строка |  |  |  |
| ΦΝΟ                              | Класс | Новый класс | Основание | •        |  |  |  |
| ппп                              | 3 "A" | 1 "Б"       | тест      | 8 ×      |  |  |  |

Указанную информацию можно отредактировать, нажав на кнопку ..., в конце таблицы.

Список обучающихся для повторного обучения:

|     |       |                            | 1 строи | ка |
|-----|-------|----------------------------|---------|----|
| ΟΝΦ | Класс | Класс в следующем уч. году |         | Ф  |
| 666 | 2     | 2                          | 🖉 🗙     |    |

После нажатия на кнопку соткроется окно для редактирования информации. Для сохранения отредактированной информации необходимо нажать на кнопку **ОК** 

| Редактировать | информацию о переводе    | ×   |
|---------------|--------------------------|-----|
| Обучающийся   | Тест Приказа Компл 1 "А" | ~   |
| Новый класс   | 1-Б                      | ~   |
| Основание     | тест                     |     |
|               | 🗸 ОК 🛛 🖉 ОТМ             | ена |

Для удаления выбранного ученика из списка на отчислении необходимо нажать на кнопку **к**в конце таблицы.

| Список обучающихся | для отчисления: |                 |                   |               |   |   |
|--------------------|-----------------|-----------------|-------------------|---------------|---|---|
| ΦΝΟ                | Класс           | Причина выбытия | Основание выбытия | Куда выбывает | 1 | æ |
| Иванов Петр Пет    | 1 "A"           | Переезд         | Переезд           |               | × |   |
| выаи выаи ыви      | 1 "A"           | Переезд         | Переезд           |               | × |   |
| Тестовая Аня       | 1 "B"           | Переезд         | Переезд           |               | × |   |

Далее сотруднику образовательной организации необходимо выпустить приказ нажав на кнопку **Выпустить приказ.** 

Внимание!!! Данное действие является финальным и не может быть отменено.

| Тип приказа<br>Приказ о переводе внутри образовательн | юй организации             | · · · · · · · · · · · · · · · · · · ·       | Учебный год 2022/2023   |
|-------------------------------------------------------|----------------------------|---------------------------------------------|-------------------------|
| Номер приказа 123                                     | Дата приказа<br>23.08.2022 | Дата вступления в силу           23.08.2022 |                         |
| Выпустить приказ                                      |                            |                                             | 🔒 <u>Печать приказа</u> |

Отобразится окно, в котором необходимо подтвердить действия. Для подтверждения необходимо нажать на кнопку Да, для отмены на кнопку Нет.

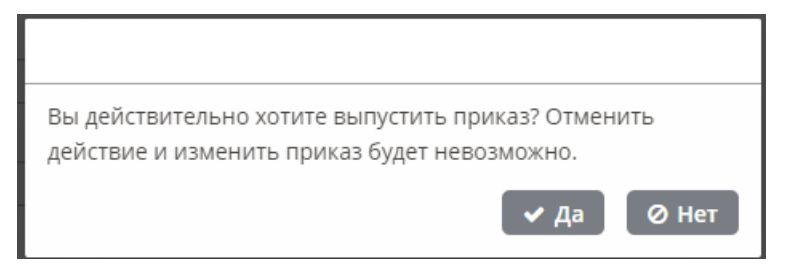

Далее необходимо сформировать печатную версию приказа, нажав на кнопку **Пе**чать приказа.

| Тип приказа                            |                 |                        | Учебный год |                |
|----------------------------------------|-----------------|------------------------|-------------|----------------|
| Приказ о переводе внутри образовательн | ной организации | × )                    | 2022/2023   | ~              |
| Номер приказа                          | Дата приказа    | Дата вступления в силу |             |                |
| 123                                    | 23.08.2022      | 23.08.2022             |             |                |
| выпустить приказ                       |                 |                        |             | нечать приказа |

После нажатия на кнопку **Печать приказа** на компьютере сохранятся две версии приказа о зачислении (с ФИО и с номером заявления).

### 3.7. ПРИКАЗ О ПЕРЕВОДЕ НА СЛЕДУЮЩИЙ УЧЕБНЫЙ ГОД

В окне **Приказы** в поле **Тип приказа** необходимо выбрать из выпадающего списка значение «О переводе на следующий учебный год». В поле **Учебный год** следует выбрать учебный год, с которого осуществляется перевод учеников. В поле **Дата приказа** и в поле **Дата вступления в силу** указать дату приказа (может совпадать с датой приказа). В поле **Номер приказа** необходимо внести номер вручную.

| Тип приказа                           |                            |                                             | Учебный год |
|---------------------------------------|----------------------------|---------------------------------------------|-------------|
| Приказ о переводе на следующий учебнь | й год                      | ~                                           | 2022/2023 🗸 |
| Номер приказа<br>123                  | Дата приказа<br>23.08.2022 | Дата вступления в силу           23.08.2022 |             |

В левой части экрана отобразятся списки обучающихся.

| Дост | упно для перевода: 9    |       |     |
|------|-------------------------|-------|-----|
| Выбе | рите параллель К        | ласс  |     |
| Bce  | ▼ (                     | Bce   | × ) |
|      | ФИО                     | Класс | ¢   |
|      | тестик т т              | 1 "A" |     |
|      | Тищенко Проверка        | 1 "A" |     |
|      | Иванов Сергей Сергеевич | 1 "Б" |     |
|      | Тест Приказа Компл      | 1 "Б" |     |
|      | Третий Иван             | 1 "Б" |     |
|      | Тест тест               | 1 "B" |     |
|      | Тестовый Петр Тест      | 1 "B" |     |
|      | ЫВМ ЫВМ ЫВМ             | 1 "B" |     |
|      | ппп                     | 3 "A" |     |

#### Для перевода учащихся необходимо выбрать параллель в поле Выберите параллель.

После выбора параллели, в выпадающем списке Класс будут доступны все созданные классы ввыбранной параллели в учебном году. В списке останутся только обучающиеся по выбранной параллели.

#### Доступно для перевода: 2

| Выбе     | рите параллель   | Класс |          |
|----------|------------------|-------|----------|
| 1        | × )              | 1-A   | <b>~</b> |
|          | ФИО              | Класс | ¢        |
| <b>Z</b> | тестик т т       | 1 "A" |          |
|          | Тищенко Проверка | 1 "A" |          |

Далее необходимо распределить обучающихся по классам. В левой части необходимо выбрать ученика или указать всех учеников, отметив галкой. Выбрать класс, в который необходимо перевести обучающихся. Затем нажать на кнопку **Перевести**.

| Дост | Класс                |       |               |
|------|----------------------|-------|---------------|
| Выбе | рите параллель Класс |       |               |
| 1    | ▼ [1-A               |       | ✓ Перевести > |
|      | ΦИΟ                  | Класс | 🗢 < Отменить  |
|      | тестик т т           | 1 "A" |               |
|      | Тищенко Проверка     | 1 "A" |               |
|      |                      |       |               |
|      |                      |       |               |

Для обучающихся, проходящих по программе OB3 доступен перевод в класс, в котором ранее обучались ученики.

При ошибочном добавлении обучающегося в класс, необходимо выбрать ученика в списке класса и нажать на кнопку **Отменить**. Обучающийся снова отобразится в списке.

| Класс       | <b>O</b> 2 | переведено: 2    |   | / |
|-------------|------------|------------------|---|---|
| 2           |            | ФИО              | • | ¢ |
| Перевести > |            | тестик т т       |   |   |
| < Отменить  |            | Тищенко Проверка |   |   |
|             |            |                  |   |   |

После формирования списка для отчисления необходимо Выпустить приказ при помощи одноименной кнопки.

Внимание!!! Данное действие является финальным и не может быть отменено.

| Тип приказа<br>Приказ о переводе на следующий учебный год 🔹 |                            |                                      |  | ~                       |
|-------------------------------------------------------------|----------------------------|--------------------------------------|--|-------------------------|
| Номер приказа<br>123                                        | Дата приказа<br>24.08.2022 | Дата вступления в силу<br>24.08.2022 |  |                         |
| Выпустить приказ                                            |                            |                                      |  | 🖶 <u>Печать приказа</u> |

Обучающие будут переведены в указанные классы на следующий учебный год.

Далее необходимо сформировать печатную версию приказа, нажав на кнопку **Пе**чать приказа.

| Тип приказа                           | Учебный год                |                                      |  |                         |
|---------------------------------------|----------------------------|--------------------------------------|--|-------------------------|
| Приказ о переводе на следующий учебны | 2022/2023                  | <b>~</b> ]                           |  |                         |
| Номер приказа<br>123                  | Дата приказа<br>24.08.2022 | Дата вступления в силу<br>24.08.2022 |  |                         |
| Выпустить приказ                      |                            |                                      |  | 🖶 <u>Печать приказа</u> |

После нажатия на кнопку **Печать приказа** на компьютере сохранятся две версии приказа о зачислении (с ФИО и с номером заявления).

#### 3.8. ПРИКАЗ О ПЕРЕВОДЕ ПО РЕШЕНИЮ КОМИССИИ ПМПК

В окне **Приказы** в поле **Тип приказа** необходимо выбрать из выпадающего списка значение «О переводе по решению комиссии ПМПК». В поле **Учебный год** следует выбрать учебный год. В поле **Дата приказа** и в поле **Дата вступления в силу** указать дату приказа (может совпадать с датой приказа). В поле **Номер приказа** необходимо внести номер вручную.

| Тип приказа                           |              |                        | Учебный год |  |
|---------------------------------------|--------------|------------------------|-------------|--|
| Приказ о переводе по решению комиссии | 2022/2023    | ~                      |             |  |
| Номер приказа                         | Дата приказа | Дата вступления в силу |             |  |
| 123                                   | 24.08.2022   | 24.08.2022             |             |  |

### Ниже отобразится поле **Поиск обучающегося**, в котором необходимо найти обучающегося из выпадающего списка.

| Тип приказа У<br>Приказ о переводе по решению комиссии ПМПК 🔹 |              |                |           |  |                           |
|---------------------------------------------------------------|--------------|----------------|-----------|--|---------------------------|
|                                                               |              |                |           |  | ~                         |
| Номер приказа                                                 | Дата приказа | Дата вступлени | ія в силу |  |                           |
| 123                                                           | 26.08.2022   | 26.08.2022     | <b>**</b> |  |                           |
| Выпустить приказ                                              |              |                |           |  | 🔒 <u>Печать приказа</u> ^ |
| Поиск обучающегося                                            |              |                |           |  |                           |
| Тест тест 1 "В"                                               |              | <b>~</b>       |           |  |                           |
| пппЗ "А"                                                      |              |                |           |  |                           |
| Тест Приказа Компл 1 "Б"                                      |              |                |           |  |                           |
| Тест тест 1 "В"                                               |              |                |           |  |                           |
| тестик т т 1 "А"                                              |              |                |           |  |                           |
| Тестовый Петр Тест 1 "В"                                      |              |                |           |  |                           |
| Тищенко Проверка 1 "А"                                        |              |                |           |  |                           |
| ] Третий Иван 1 "Б"                                           |              |                |           |  |                           |
| ывм ывм ывм 1 "В"                                             |              |                |           |  |                           |

В поле Новый класс в выпадающем списке выбрать класс.

| Новый класс |   |
|-------------|---|
|             | × |
| 2           |   |
| 3-A         |   |
| 4-B         |   |

В поле Основание указать основание для перевода вручную.

| Основание |  |
|-----------|--|
| справка   |  |

После заполнения полей необходимо нажать на кнопку Добавить в приказ.

| Поиск обучающегося |                                       |
|--------------------|---------------------------------------|
| ПППЗ "А"           | ↓ ↓ ↓ ↓ ↓ ↓ ↓ ↓ ↓ ↓ ↓ ↓ ↓ ↓ ↓ ↓ ↓ ↓ ↓ |
| Новый класс        |                                       |
| 2                  | ✓                                     |
| Основание          |                                       |
| справка            |                                       |
| Добавить в приказ  | Очистить форму                        |

При нажатии кнопки Очистить форму, поля для заполнения отобразятся пустыми.

| Поиск обучающегося                   |          |
|--------------------------------------|----------|
|                                      | <b>~</b> |
| Новый класс в следующем учебном году |          |
|                                      | <b>~</b> |
| Добавить в приказ Очистить форму     |          |

После добавления обучающегося в приказ, ученик отобразится ниже в таблице.

Список обучающихся для перевода:

| ФИО | Класс | Новый класс | Основание |     | ¢ |
|-----|-------|-------------|-----------|-----|---|
| ппп | 3 "A" | 2           | справка   | 1 × |   |

1 строка

Указанную информацию можно отредактировать, нажав на кнопку , в конце таблицы.

Список обучающихся для перевода:

|     |       |             |           | 1 строк | а |
|-----|-------|-------------|-----------|---------|---|
| ΦΝΟ | Класс | Новый класс | Основание | 4       | ¢ |
| ппп | 3 "A" | 2           | справка   | ×       |   |

После нажатия на данную кнопку откроется окно для редактирования информации. Для сохранения отредактированной информации необходимо нажать на кнопку **ОК** 

| Редактировать | информацию о переводе | ×     |
|---------------|-----------------------|-------|
| Обучающийся   | пппЗ"А"               | ~     |
| Новый класс   | 2                     | ~     |
| Основание     | справка               |       |
|               | 🗸 ок 🔵 🖉 о            | тмена |

Для удаления выбранного ученика из списка на отчислении необходимо нажать на кнопку в конце таблицы.

| ΦИΟ | Класс | Новый класс | Основание | •   |
|-----|-------|-------------|-----------|-----|
| ппп | 3 "A" | 2           | справка   | ✓ × |

Далее сотруднику образовательной организации необходимо выпустить приказ нажав на кнопку **Выпустить приказ.** 

Внимание!!! Данное действие является финальным и не может быть отменено.

| Тип приказа                           |                            |                                      | Учебный год      |
|---------------------------------------|----------------------------|--------------------------------------|------------------|
| Приказ о переводе по решению комиссии | ПМПК                       | × )                                  | 2022/2023        |
| Номер приказа<br>123                  | Дата приказа<br>24.08.2022 | Дата вступления в силу<br>24.08.2022 |                  |
| Выпустить приказ                      |                            |                                      | 🖨 Печать приказа |

Обучающие будут переведены в указанные классы.

Далее необходимо сформировать печатную версию приказа, нажав на кнопку Печать приказа.

| Тип приказа<br>Приказ о переводе по решению комиссии | и ПМПК                       | ✓                                    | Учебный год<br>2022/2023 | ~                |
|------------------------------------------------------|------------------------------|--------------------------------------|--------------------------|------------------|
| Номер приказа<br>123                                 | Дата приказа<br>24.08.2022 🛍 | Дата вступления в силу<br>24.08.2022 |                          |                  |
| Выпустить приказ                                     |                              |                                      | 🖨 <u>Печат</u>           | <u>» приказа</u> |

После нажатия на кнопку **Печать приказа** на компьютере сохранятся две версии приказа о зачислении (с ФИО и с номером заявления).

## 4. РАЗДЕЛ «ОБУЧАЮЩИЕСЯ»

Для доступа в данный раздел необходимо вверху на черной панели нажать на раздел «Обучающиеся». В данном разделе отображаются все обучающиеся в образовательной организации.

| Обучающиеся    | ×                                                                                                    |            |      |     |             |          |          |          |     |                              |   |
|----------------|----------------------------------------------------------------------------------------------------|------------|------|-----|-------------|----------|----------|----------|-----|------------------------------|---|
| — 🗆 Фильтры —  |                                                                                                    |            |      |     |             |          |          |          |     |                              |   |
| ФИО ученика    | Фильтры<br>ИО ученика Параллель Класс Форма обучения Учебный год<br>2022/2023 ↓<br>ата по:<br>ождения |            |      |     |             |          |          |          |     |                              |   |
|                |                                                                                                    | ~          | •    | ~   |             | ~        | 2022/2   | 2023     | •   |                              |   |
| Дата г         | 10:                                                                                                   | СНИЛС уче  | ника |     | Реквизиты д | окумента | Статус у | /ченика  |     |                              |   |
| рождения       | 🗰                                                                                                    |            |      |     |             |          | Обуча    | ется     | ~   |                              |   |
| C:             |                                                                                                    |            |      |     |             |          |          |          |     |                              |   |
| ==             |                                                                                                    |            |      |     |             |          |          |          |     |                              |   |
| – 🕀 Фильтры по | о школе                                                                                               |            |      |     |             |          |          |          |     |                              |   |
| — 🕀 Дополните  | льные фильтры ————                                                                                    |            |      |     |             |          |          |          |     |                              |   |
|                | ······                                                                                                |            |      |     |             |          |          |          |     | _                            |   |
| 🛣 Экспорт      |                                                                                                    |            |      |     |             |          |          |          |     | 1-100 строки из [?] > (      | » |
| ΦΝΟ            |                                                                                                    | Дата рожд  | ения | Кл  | асс Пол     | снило    | 2        | Докумен  | ты  | Школа                        |   |
| Абакумов А     | Алексей Андреевич                                                                                     | 24.06.2012 |      | 4-E | 3 Муж       |          |          |          |     | ГБОУ СОШ №14 г.Севастополя   | ^ |
| Абакумов А     | Артем Андреевич                                                                                       | 24.09.2013 |      | 3-6 | 5 Муж       |          |          |          |     | ГБОУ СОШ №14 г.Севастополя   |   |
| Абакумов       | Давид Алексеевич                                                                                      | 09.08.2015 |      | 1-A | Муж         | 000-00   | 0-000 00 | I-KM 525 | 591 | ГБОУ "Гимназия № 10 им. Ефим |   |

В верхней части окна расположены фильтры для поиска обучающихся по заданным параметрам.

В области **Фильтры** в поле **ФИО ученика** вводим вручную фамилию ученика, в полях **Параллель**, **Учебный год**, **Статус ученика** выбираем информацию из выпадающего списка. После ввода информации необходимо нажать на клавиатуре кнопку Enter.

| 🕞 Фильтры — |                 |                                       |                |
|-------------|-----------------|---------------------------------------|----------------|
| ФИО ученика | Параллель Класс | Форма обучения                        | Учебный год    |
| тест        |                 | · · · · · · · · · · · · · · · · · · · | 2022/2023 🗸    |
| Дата по:    | ника            | Реквизиты документа                   | Статус ученика |
| рождения    | 1               |                                       | Обучается 🗸 🗸  |
| C:          | 10              |                                       |                |
|             | 11              |                                       |                |

### 4.1. ИНФОРМАЦИЯ

Для перехода в личное дело ученика необходимо дважды нажать левой кнопкой мышки на ФИО обучающегося.

| ing from the                                                 | 1 1 1 1 1 1 1 1 1 1 1 1 1 1 1 1 1 1 1 1           | KAACC | PODM   | ла обучени    | 19     | Учебны   | йгол     |   |                             |        |
|--------------------------------------------------------------|---------------------------------------------------|-------|--------|---------------|--------|----------|----------|---|-----------------------------|--------|
|                                                              | ~                                                 | V     | , topa | no oby series | ~      | 2022/2   | 023      | ~ |                             |        |
| ата по:                                                      | СНИЛС учен                                        | ника  | Рекв   | изиты доку    | умента | Статус у | ченика   |   |                             |        |
| ждения 🛍                                                     |                                                   |       |        |               |        | Обуча    | ется     | ~ |                             |        |
| 🗰                                                            |                                                   |       |        |               |        |          |          |   |                             |        |
| Фильтры по школе                                             |                                                   |       |        |               |        |          |          |   |                             |        |
| Фильтры по школе<br>Дополнительные фильтры<br>Экспорт<br>ФИО | <ul> <li>Дата рожд</li> </ul>                     | ения  | Класс  | Пол           | снилс  |          | Документ | ъ | 1-100 строки из []<br>Школа | 21 🖸 🖸 |
| Фильтры по школе<br>Дополнительные фильтры<br>Экспорт<br>ФИО | <ul> <li>Дата рожд</li> <li>24.05.2012</li> </ul> | ения  | Класс  | Пол           | снилс  |          | Документ | ъ | 1-100 строки из []<br>Школа | 21 🔊 🔊 |

В открывшемся окне отобразится внесенная информация по ученику.

| Лич | ное дело 🛛 🗙             |                 |       |                      |                 |                    |   |                                                    |
|-----|--------------------------|-----------------|-------|----------------------|-----------------|--------------------|---|----------------------------------------------------|
| ļ   | Цанные об обуча          | ющемся          |       |                      |                 |                    | ^ | Илья                                               |
| c   | Фамилия<br>Пульт         | Имя<br>Илья     |       | Отчество             | Дата р<br>08.08 | ождения<br>.2022 🛗 |   | 4 "Б" Класс<br>ГБОУ СОШ № 34                       |
| Г   | ражданство<br>РФ         | СНИЛС           | _     | Пол<br>Менски Мужско | й               |                    |   | Гагаринский муниципальный округ<br>Форма обучения: |
| M   | Место рождения           | กตะดบบเหลี ตะเม | INOCT |                      |                 |                    | l | Редактировать информацию                           |
| -   | Наименование             | ряющий лич      | Серия | Номер                | Дата выдачи     | Кем выда           |   | Деперсонализировать                                |
|     | Свидетельство о ро<br><  | ождении РФ      | II-KK | 878989               | 06.09.2022      | e >                |   | В Печать ∨                                         |
| 3a  | Адреса<br>крыть карточку |                 |       |                      |                 |                    | ~ | Перевод внутри ОО<br>Отчисление<br>Выпуск          |
|     |                          |                 |       |                      |                 |                    |   | Перевод по решению комиссии ПМПК                   |
| ς   |                          |                 |       |                      |                 |                    |   | >                                                  |

Для редактирования информации необходимо справа вверху нажать на кнопку Редактировать информацию.

| учающиеся > Лич                            | ное дело               |           |                                        |                            |    |                                                                                          |
|--------------------------------------------|------------------------|-----------|----------------------------------------|----------------------------|----|------------------------------------------------------------------------------------------|
| формация Беспл<br>Данные об обуч           | атное питан<br>ающемся | ние Истор | оия изменений                          |                            | ^  | <br>Машковская<br>О                                                                      |
| Фамилия<br>Машковская<br>Гражданство<br>РФ | Имя<br>О<br>СНИЛС      | От<br>Пс  | чество<br>ол<br>) Женский<br>) Мужской | Дата рождени<br>15.06.2022 | ия | 8 "А" Класс<br>ГБОУ СОШ № 34<br>Гагаринский муниципальный окру<br><b>Форма обучения:</b> |
| Место рождения                             |                        |           |                                        |                            |    |                                                                                          |
| Документ, удостов                          | зеряющий л             | ичность   |                                        |                            |    | Редактировать информацию                                                                 |
| Наименование                               | Серия                  | Номер     | Дата выдачи                            | Кем выдан                  | н  | Деперсонализировать                                                                      |

В полях **Фамилия**, **Имя**, **Отчество**, **СНИЛС**, **Место рождения** внесенная информация корректируется вручную с клавиатуры.

В поле Гражданство выбирается из выпадающего списка.

В поле Пол необходимо левой кнопкой мышки нажать нужный.

Для корректировки документов необходимо нажать кнопку **Добавить документ**, в открывшемся окне внести изменения.

В поле Адреса информация заполняется вручную.

Для корректировки сведений о законных представителях необходимо в поле Данные представителя выделить мышкой представителя, затем нажать на кнопку Изменить. В открывшемся окне внести корректировки.

Для сохранения внесенных изменений в карточке обучающегося необходимо в низу страницы нажать на кнопку **Сохранить**, для выхода из карточки нажать на кнопку **Отменить**.

| Личное дело 🛛 🗙                                    |                                         |                            |                                |   |                                                               |
|----------------------------------------------------|-----------------------------------------|----------------------------|--------------------------------|---|---------------------------------------------------------------|
| Обучающиеся > Ли                                   | чное дело                               |                            |                                |   |                                                               |
| Информация Бесп<br>Данные об обу                   | латное питание<br>чающемся              | История изменений          |                                | ^ | Машковская<br>О                                               |
| Фамилия<br>Машковская                              | Имя<br>О                                | Отчество                   | Дата рождения<br>15.06.2022  🋗 |   | 8 "А" Класс<br>ГБОУ СОШ № 34                                  |
| Гражданство<br>РФ 💙                                | снилс<br>                               | Пол<br>Женский     Мужской |                                |   | Гагаринский муниципальный округ<br>Форма обучения:            |
| Место рождения                                     |                                         |                            |                                |   |                                                               |
| Документ, удосто<br>Добавить докуг<br>Сохранить От | веряющий лично<br>мент Измени<br>менить | СТЬ                        |                                | > | Редактировать информацию<br>Деперсонализировать<br>🔒 Печать 🗸 |

Скрыть персональные данные ученика можно нажав на кнопку Деперсонализировать. Персональные данные отобразятся ввиде символов \*\*\*.

| Личное дело 🛛 🗙                                                                                                    |               |                   |               |   |                                                    |
|----------------------------------------------------------------------------------------------------|---------------|-------------------|---------------|---|----------------------------------------------------|
| Обучающиеся > Ли                                                                                                    | чное дело     |                   |               |   |                                                    |
| Личное дело ×<br>Обучающиеся > Личное дело<br>Информация Бесплатное питание История изменений<br>Фамилия Имя Отчество Дата рождения<br>Фамилия Имя Отчество Дата рождения<br>М******** О<br>8 "А" Класс<br>ГБОУ СОШ № 34<br>Гагаринский муниципальный окру<br>Форма обучения:<br>Место рождения<br>Документ, удостоверяющий личность<br>Наименование Серия Номер Дата выдачи Кем выдан<br>Закрыть карточку | M*******<br>O |                   |               |   |                                                    |
| Фамилия                                                                                                    | Имя           | Отчество          | Дата рождения |   | 8 "А" Класс                                        |
| M*******                                                                                                    | 0             |                   | 15.06.2022    |   | ГБОУ СОШ № 34                                      |
| Гражданство<br>РФ                                                                                                    | снилс<br>     | Пол               |               | l | Гагаринский муниципальный округ<br>Форма обучения: |
| Место рождения                                                                                                    |               |                   |               |   |                                                    |
| Документ, удосто                                                                                                    | веряющий л    | ичность           |               |   | Редактировать информацию<br>Деперсонализировано    |
| Наименование<br>Закрыть карточку                                                                                                    | Серия         | Номер Дата выдачи | Кем выдан     | ~ | 🔒 Печать 🗸                                         |

Создать приказ можно из личного дела ученика, нажав справа на кнопки с названиями приказов. Подробно описание работы с приказами см. в пп. 3.1 – 3.8.

| чное дело ×           |               |       |          |             |              |          |                                  |    |
|-----------------------|---------------|-------|----------|-------------|--------------|----------|----------------------------------|----|
| Данные об обучающ     | цемся         |       |          |             |              | ^        | Илья                             |    |
| Фамилия И             | 1мя           |       | Отчество | о Д         | ата рождения |          | 4 "Б" Класс                      |    |
| Пульт                 | Илья          |       |          |             | 08.08.2022   | <b>#</b> | ГБОУ СОШ № 34                    |    |
| Гражданство С         | НИЛС          |       | Пол      |             |              |          | Гагаринский муниципальный округ  |    |
| РФ                    |               |       | 🔵 Женс   | кий         |              |          | Форма обучения:                  |    |
|                       |               |       | 💿 Мужс   | кой         |              |          |                                  |    |
| Место рождения        |               |       |          |             |              |          |                                  |    |
|                       |               |       |          |             |              |          |                                  |    |
|                       | านเหลี่ การเ  | HOCTH |          |             |              |          | Редактировать информацию         |    |
| цокумент, удостоверяю |               | поств |          |             |              |          | Деперсонализировать              |    |
| Наименование          |               | Серия | Номер    | Дата выдачи | Кем выдан    | I        |                                  |    |
| Свидетельство о рожде | ении РФ       | II-KK | 878989   | 06.09.2022  | е            |          |                                  |    |
| \дреса                |               |       |          |             |              |          | Перевод внутри ОО                |    |
|                       | A 1/21        |       |          |             |              |          | Отчисление                       |    |
|                       | <i>e</i> 1310 | енить |          |             |              | •        |                                  |    |
| акрыть карточку       |               |       |          |             |              |          | Выпуск                           |    |
|                       |               |       |          |             |              |          | Оставление на повторное обучение |    |
|                       |               |       |          |             |              |          | Перевод по решению комиссии ПМ   | пк |
|                       |               |       |          |             |              |          |                                  |    |

После нажатия на кнопку с необходимым приказом откроется окно создания приказа. В открывшемся окне необходимо заполнить поля. Обязательные для заполнения поля подсвечены красным цветом. Заполнить поля **Причина выбытия** и **Куда выбывает**. Ниже нажать на кнопку **Добавить в приказ**.

| Создать приказ ×                                         |               |
|----------------------------------------------------------|---------------|
| <u>Обучающиеся</u> > <u>Личное дело</u> > Создать приказ |               |
| ГБОУ СОШ № 34                                            |               |
| Реквизиты приказа<br>Тип приказа                         | Учебный год   |
| Приказ об отчислении                                     | ✓ 2022/2023 ✓ |
| Номер приказа Дата приказа Дата вступления<br>🗎 🛗        | я в силу      |
| Поиск обучающегося                                       | ^             |
| Пульт Илья 4 "Б" 🔹                                       |               |
| Причина выбытия                                          |               |
| Куда выбывает                                            |               |
| · · · · · · · · · · · · · · · · · · ·                    |               |
| Добавить в приказ Очистить форму                         |               |
|                                                          |               |
|                                                          | >             |
| 🖉 Закрыть                                                |               |

После добавления обучающегося в приказ, ученик отобразится ниже в таблице.

Указанную информацию можно отредактировать, нажав на кнопку \_\_\_\_\_, в конце таблицы.

После нажатия на данную кнопку откроется окно для редактирования информации. Для удаления выбранного ученика из списка на отчислении необходимо нажать на кнопку

🗙 в конце таблицы.

| חוורסג סלאושיטווווווינים ע |       |                 |               |  |
|----------------------------|-------|-----------------|---------------|--|
| ФИО                        | Класс | Причина выбытия | Куда выбывает |  |
| Пульт Илья                 | 4 "Б" | gg              |               |  |

Для экспорта списка учеников в файл Excel необходимо слева над таблицей нажать на кнопку Экспорт.

|   | обучающиеся                                                     |               |             |           |             |     |                |           |
|---|-----------------------------------------------------------------|---------------|-------------|-----------|-------------|-----|----------------|-----------|
|   |                                                                 |               |             |           |             |     |                |           |
|   | ФИО ученика                                                     | Параллель     | Класс       | Форма об  | учения      |     | Учебный год    |           |
|   |                                                                 |               | •           |           |             | ~   | 2022/2023      | ~         |
|   | Дата рождения с: по:                                            | СНИЛС ученика |             | Реквизить | а документа |     | Статус ученика |           |
|   |                                                                 |               |             |           |             |     | Обучается      | ~         |
| ( |                                                                 |               |             |           |             |     |                |           |
|   | — ⊞ Фильтры по школе                                            |               |             |           |             |     |                |           |
|   | — 🖽 Дополнительные фильтры ———————————————————————————————————— |               |             |           |             |     |                |           |
|   | 國 Экспорт                                                       |               |             |           |             |     |                |           |
|   | ΦΝΟ                                                             | Д             | та рождения |           | Класс       | Пол | снилс          | Документы |
|   |                                                                 |               |             |           |             |     |                |           |

В открывшемся окне необходимо нажать на кнопку **Выбранные строки**, для отображения в файле только указанных полей или **Все строки**, для отображения всех полей. Кнопка **От**-**мена** отменит экспорт информации в файл.

| Подтверждение                                   |            |          |  |  |  |  |  |
|-------------------------------------------------|------------|----------|--|--|--|--|--|
| Экспортировать в Excel только выбранные строки? |            |          |  |  |  |  |  |
| Выбранные строки                                | Все строки | 🛛 Отмена |  |  |  |  |  |

После выбранного действия файл сохранится на компьютер.

### 4.2. БЕСПЛАТНОЕ ПИТАНИЕ

В данном разделе вносятся данные для предоставления бесплатного питания ученикам из малоимущих семей.

Для перехода в подраздел Бесплатное питание необходимо войти в в личное дело ученика, дважды нажав левой кнопкой мышки на ФИО обучающегося.

| Обучающи                                                       | еся ×   |   |   |          |        |   |                           |   |                            |   |
|----------------------------------------------------------------|---------|---|---|----------|--------|---|---------------------------|---|----------------------------|---|
| <ul> <li>         Фильтры         ФИО учен         </li> </ul> | ы ——    |   |   | Параллел | њКласс |   | Форма обучения            | У | /чебный год                |   |
|                                                                |         |   |   | ~        |        | • | • opinio obj i onimi<br>• |   | 2022/2023                  | ~ |
| Дата<br>рождения                                               | по:<br> | Ê | 1 | СНИЛС уч | еника  |   | Реквизиты<br>документа    | C | татус ученика<br>Обучается | ~ |
| с:<br>🛍                                                        |         |   |   |          |        |   |                           |   |                            |   |

- 🕀 Фильтры по школе
- 🗄 Дополнительные фильтры

| Ŀ | 1-100 строки из [?] 🕑 🗗     | »             |       |     |                |                      |   |
|---|-----------------------------|---------------|-------|-----|----------------|----------------------|---|
|   | ФИО                         | Дата рождения | Класс | Пол | снилс          | Документы            |   |
|   | Дюкарев Артем Александрович | 19.07.2010    | 6-Б   | Муж | 121-123-123 11 | ФЫВ ыва, І-МП 121212 | ^ |
|   | Сабирзянов Тимур Романович  | 08.11.2015    | 1-Б   | Муж |                |                      |   |
|   | Карагяур Анна Александровна | 28.09.2009    | 7-Б   | Жен | 182-873-175 02 |                      |   |
|   | Перерва Варвара Викторовна  | 06.05.2012    | 4-Б   | Жен | 185-435-024 74 |                      | ~ |
|   |                             |               |       |     |                |                      |   |

В открывшемся окне выбрать раздел «Бесплатное питание».

| Личное дело ×                                         |                                         |         |                                                                                            |
|-------------------------------------------------------|-----------------------------------------|---------|--------------------------------------------------------------------------------------------|
| Обучающиеся > Личное дело                             |                                         |         |                                                                                            |
| Информация Бесплатное питание Межведомственный запрос | История изменений                       |         | Гуджен<br>Фёдор<br>Константиновин                                                          |
| Статус малоимущей семьи<br>Дата и время запроса<br>🎬  | Дата действия с:<br>🛗<br>Сделать запрос | по:<br> | 11 "А" Класс<br>ГБОУ СОШ № 34<br>Гагаринский муниципальный округ<br><b>Форма обучения:</b> |
| Закрыть карточку                                      |                                         |         | Редактировать информацию<br>Деперсонализировать<br>🔒 Печать 🗸                              |

В открывшемся окне необходимо сделать межведомственный запрос, нажав на кнопку Сделать запрос.

Внимание!!! Для запроса необходимо наличие СНИЛСа у ученика в реестре.

| Обучающиеся > Личное дело     |                           |                                                    |
|-------------------------------|---------------------------|----------------------------------------------------|
| Информация Бесплатное питание | История изменений         | Гуджен                                             |
| Межведомственный запрос       |                           | Фёдор<br>Константинович                            |
| Статус малоимущей семьи       | Дата действия с: по:<br>🛗 | 11 "А" Класс<br>ГБОУ СОШ № 34                      |
| Дата и время запроса<br>🛗:    | Сделать запрос            | Гагаринский муниципальный округ<br>Форма обучения: |
|                               |                           |                                                    |

В ожидании ответа, около кнопки Сделать запрос, появится значок <sup>(2)</sup>. Данный значок отображается после отправки запроса и до получения ответа от организации, в которую был направлен запрос.В поле Дата и время запроса отобразится дата и время запроса.

| Личное дело                | ×                    |                   |     |
|----------------------------|----------------------|-------------------|-----|
| Обучающиеся                | > Личное дело        |                   |     |
| Информация                 | Бесплатное питание   | История изменений |     |
| Межведом                   | іственный запрос     |                   |     |
| Статус мало                | имущей семьи         | Дата действия с:  | по: |
| Не подтвер                 | жден                 | 🏙                 |     |
| Дата и время<br>16.12.2022 | я запроса<br>🛗 13:29 | Сделать запрос    | 0   |

После получения ответа значок 🕘 отображаться не будет.

| 1нформация  | Беспл    | атное питан | ие |              |           |     |   |
|-------------|----------|-------------|----|--------------|-----------|-----|---|
| Межведо     | истве    | нный запро  | С  |              |           |     |   |
| Статус мало | имуще    | й семьи     |    | Дата действі | ия с:     | по: |   |
| Не подтве   | ожден    |             |    |              | <b>##</b> |     | 雦 |
| Дата и врем | ія запр  | oca         |    |              |           |     |   |
| 26.10.2022  | <b>#</b> | 19:34       |    | Сделать за   | апрос     |     |   |

Полученный ответ отобразится в полях Статус малоимущей семьи, Дата действия.

| зенный запрос |                  |                                    |
|---------------|------------------|------------------------------------|
|               |                  |                                    |
| щей семьи     | Дата действия с: | по:                                |
| ен            | 🛍                | 🔒                                  |
|               | щей семьи<br>:Н  | щей семьи Дата действия с:<br>:н 🗎 |

Список возможных ответов:

- «Подтвержден» отображается, если есть действующий статус малоимущей семьи. В поле Дата действия, отображаются даты действия статуса малоимущей семьи. Статус присваивается на 6 месяцев.
- «Не подтвержден», но указаны даты действия полях Дата действия -означает, что данный статус был установлен ранее, но срок его действия закончился;
- «Не подтвержден», но НЕ отображаются даты действия полях Дата действия отображается, если данный статус не был присвоен.

### 4.3. ИСТОРИЯ ИЗМЕНЕНИЙ

В данном разделе отображаются все приказы, в которых указан ученик.

Для перехода в подраздел История изменений необходимо войти в в личное дело ученика, дважды нажав левой кнопкой мышки на ФИО обучающегося.

| Обучающиеся ×                       |          |                 |          |                |        |             |          |                       |    |
|-------------------------------------|----------|-----------------|----------|----------------|--------|-------------|----------|-----------------------|----|
| _ ⊟ Фильтры                         |          |                 |          |                |        |             |          |                       | _  |
| ФИО ученика                         | Параллел | Параллель Класс |          | Форма обучения |        | Учебный год |          |                       |    |
|                                     | ~        | ~               |          | ~              | 2022/  | 2023        | ∽        |                       |    |
| Дата по:                            | СНИЛС уч | еника           | Реквизит | ы              | Статус | ученика     |          |                       |    |
| рождения 🋗                          |          |                 | документ | га             | Обуча  | ается       | ~        |                       |    |
| C:                                  |          |                 |          |                |        |             |          |                       |    |
| · · · · · · · · · · · · · · · · · · |          |                 |          |                |        |             |          |                       |    |
| — 🕀 Фильтры по школе ————           |          |                 |          |                |        |             |          |                       |    |
| — 🗄 Дополнительные фильтры —        |          |                 |          |                |        |             |          |                       |    |
| 🖹 Экспорт                           |          |                 |          |                |        |             |          | 1-100 строки из [?] 🜔 | ») |
| ΟΝΦ                                 |          | Дата рож        | дения    | Класс          | Пол    | снило       |          | Документы             |    |
| Дюкарев Артем Александров           | ич       | 19.07.2010      | C        | 6-Б            | Муж    | 121-123     | 3-123 11 | ФЫВ ыва, I-МП 121212  | ^  |
| Сабирзянов Тимур Романов            | 14       | 08.11.2015      | 5        | 1-Б            | Муж    |             |          |                       |    |
| Карагяур Анна Александровн          | ia       | 28.09.2009      | Ð        | 7-Б            | Жен    | 182-873     | 3-175 02 |                       |    |
| Перерва Варвара Викторовн           | a        | 06.05.2012      | 2        | 4-Б            | Жен    | 185-43      | 5-024 74 |                       | ~  |

В открывшемся окне выбрать раздел «История изменений».

| ичное дело 🛛 🗙                                         |        |       |                        |                  |
|--------------------------------------------------------|--------|-------|------------------------|------------------|
| <u>бучающиеся</u> > Личное дело                        |        |       |                        |                  |
| нформация Бесплатное питание История изменений         |        |       |                        |                  |
| Школа Вносимые изменения                               | Откуда | Куда  | Дата вступления в силу | Создано          |
| ⊟ ГБОУ СОШ № 34 (1)                                    | ·      |       | ·                      |                  |
| <u>Приказ о комплектовании №56 от 31.03.202</u>        | 3      | 4 "Б" | 31.03.2023             | 31.03.2023 18:00 |
| ⊟ ГБОУ СОШ № 44 (1)                                    |        |       |                        |                  |
|                                                        |        |       |                        |                  |
| <u>Приказ о комплектовании №67768 от</u><br>20.09.2022 |        | З "Б" | 20.09.2022             | 20.09.2022 11:53 |

Для просмотра приказа необходимо нажать на приказ левой кнопкой мышки. В новом окне откроется приказ и внесенной информацией.

| Приказ <Действующий> ×                                                                                                    |               |            |                 |            |                          |                          |              |                          |
|----------------------------------------------------------------------------------------------------|---------------|------------|-----------------|------------|--------------------------|--------------------------|--------------|--------------------------|
| <u>Обучающиеся</u> > <u>Личное дело</u> > Приказ < <u>/</u>                                                                              | lействующий>  |            |                 |            |                          |                          |              |                          |
| ГБОУ СОШ № 34                                                                                                    |               |            |                 |            |                          |                          |              |                          |
| Реквизиты приказа                                                                                                    |               |            |                 |            |                          |                          |              |                          |
| Тип приказа                                                                                                    |               |            |                 |            |                          | Учебный год              |              |                          |
| Приказ о комплектовании                                                                                                    |               |            |                 |            |                          | 2022/2023                |              |                          |
| Номер приказа                                                                                                    | Дата приказа  |            | Дата вступления | в силу     |                          |                          |              |                          |
| 56                                                                                                    | 31.03.2023    | <b>#</b>   | 31.03.2023      |            | <b>#</b>                 |                          |              |                          |
| Выпустить приказ                                                                                                    |               |            |                 |            |                          |                          | 🖨 Печать при | каза 🗸                   |
| Для формирования приказа необходимо:                                                                                                    |               |            |                 |            |                          |                          |              |                          |
| <ol> <li>Выбрать параллель над списком с нераспр</li> <li>Отметить галочкой обучающихся</li> <li>Выбрать класс для зачисления</li> </ol> | оеделенными з | аявлениями |                 |            |                          |                          |              |                          |
| 1 "A"                                                                                                    |               | З "Б"      |                 |            | 4 "Б"                    |                          |              |                          |
| 1. Запрос тест тест                                                                                                    | 01.03.2023    | 1.ллл      |                 | 07.03.2023 | 1. Пульт И.<br>2. Шевкие | пья<br>в Султан Айдерови | 14           | 08.08.2022<br>18.02.2009 |

🖉 Закрыть

## 5. РАЗДЕЛ «МОЯ ШКОЛА»

### 5.1. ПОДРАЗДЕЛ «КЛАССЫ»

Функциональный блок содержит информацию по классам. Необходим для просмотра, создания и редактирования классов в образовательной организации.

Для доступа в данный раздел необходимо вверху на черной панели нажать на раздел «Моя школа». Из выпадающего меню выбрать подраздел «Классы».

| Моя школа   | Помощь       |
|-------------|--------------|
| Информация  | о школе      |
| Классы      |              |
| Закрепленны | е территории |

На странице отобразится информация по данному разделу.

| Клас         | сы ×                             |          |          |           |             |       |              |               |                    |              |
|--------------|----------------------------------|----------|----------|-----------|-------------|-------|--------------|---------------|--------------------|--------------|
| ┌日⊄          | ильтры г                         | ю класса | M        |           |             |       |              |               |                    |              |
| Уче          | бный год                         |          |          | Параллели | 2           |       | Программа    |               | 🗌 На карантине     |              |
| 202          | 22/2023                          |          | ~        | Bce       |             | ~     | Bce          | ×             | Специальные усло   | вия          |
| - 🕀 Ф<br>Соз | чильтры п<br>дать кла<br>(далить | о школе  | Просмотр | р Реда    | ктировать   | Коп   | ировать клас | сы на следующ | ий год             | 35 строк     |
|              | Кла                              | Bce      | На бол   | ьничном   | Информаци   | я о к | Спец         | Программа по  | олучения образован | •            |
|              | 1-A                              | 2/       |          |           |             |       |              | Начальное об  | щее образование    | ^            |
|              | 1-Б                              | 0/       |          |           |             |       |              | Начальное об  | щее образование    |              |
|              | 1-B                              | 0/22     |          |           |             |       |              | Начальное об  | щее образование    |              |
|              | 2-A                              | 35/12    | 10       |           | На карантин | е до  |              | Начальное об  | щее образование    |              |
|              | 2-A                              | 32/11    | 1        |           | На карантин | е до  | Есть         | Начальное об  | щее образование    |              |
|              | 2-B                              | 35/      |          |           |             |       |              | Начальное об  | щее образование    |              |
|              |                                  |          |          |           |             |       |              |               |                    | $\checkmark$ |

#### 5.1.1. Создание классов

Для создания класса необходимо нажать на кнопку Создать класс.

| Coa        | здать кла |       | Просмотр Реда | ктировать Копи  | ровать клас | ссы на следующий год          | 35 строк     |
|------------|-----------|-------|---------------|-----------------|-------------|-------------------------------|--------------|
| <b>x</b> 7 | /далить   |       |               |                 |             |                               |              |
|            | Кла       | Bce   | На больничном | Информация о к  | Спец        | Программа получения образован | •            |
|            | 1-A       | 2/    |               |                 |             | Начальное общее образование   | ^            |
|            | 1-Б       | 0/    |               |                 |             | Начальное общее образование   |              |
|            | 1-B       | 0/22  |               |                 |             | Начальное общее образование   |              |
|            | 2-A       | 35/12 | 10            | На карантине до |             | Начальное общее образование   |              |
|            | 2-A       | 32/11 | 1             | На карантине до | Есть        | Начальное общее образование   |              |
|            | 2-B       | 35/   |               |                 |             | Начальное общее образование   |              |
|            |           |       |               |                 |             |                               | $\checkmark$ |

В открывшемся окне необходимо из выпадающего меню выбрать параллель и учебный год, литера (если в организации несколько классов в указанной параллели) и общее количество мест вносится вручную с клавиатуры, в соответствующих полях. Обязательные для заполнения поля подсвечены красным цветом. Ниже нажать на кнопку **Сохранить**.

| Создать класс     |                         |                   | ×                     |
|-------------------|-------------------------|-------------------|-----------------------|
| Параллель         | Литера                  | Учебный год       | Общее количество мест |
| Класс со специаль | ыными условия для детей | с ограниченными в | зозможностями         |
| Информация о кар  | рантине                 |                   |                       |
| Класс на карантин | le                      |                   |                       |
| Карантин до: Ко   | ол-во на больничном     |                   |                       |
| 🛗                 |                         |                   |                       |
| Сохранить 🛛 🖉     | Отмена                  |                   |                       |

Созданный класс отобразится ниже в таблице. Кнопка позволяет настроить столбцы отображения информации в таблице. В выпадающем списке галкой отмечены позиции, выбранные для отображения на странице. Для добавления или удаления столбца необходимо нажать мышкой на нужное наименование в выпадающем списке.

Список возможных столбцов:

- Класс;
- Всего;
- На больничном;

- Информация о карантине;
- Школа;
- Муниципалитет;
- Специальные условия.

Для выбора всех параметров из списка необходимо нажать Показать все.

| Класс | Всего | На больничном | Информация о карантине | Спец. условия                              | ٥ |
|-------|-------|---------------|------------------------|--------------------------------------------|---|
| 1-A   | 1     |               |                        | Показать все                               | Π |
| 1-Б   | 1     |               |                        | Скрыть все                                 |   |
| 1-B   | 1     |               |                        | 🗸 Класс                                    |   |
| 2-В   | 1     |               |                        | ✓ Bcero                                    |   |
| 2     | 1     |               |                        | На больничном                              |   |
| 3-A   | 1     |               |                        | <ul> <li>Информация о карантине</li> </ul> | a |
| 4-B   | 1     |               |                        | Спец. условия                              |   |
| 9-4   | 1     |               |                        | Школа                                      |   |
| 9     | 1     |               |                        | Муниципалитет                              |   |

#### 5.1.2. Класс на карантине

Для внесения информации о карантине, количество учеников на больничном необходимо в разделе «Моя школа» выбрать подраздел «Классы» и в таблице нажать на наименование класса, затем на кнопку **Редактировать**.

| د <b>دە</b> ک<br>د × | дать кла<br>/далить |       | Просмотр Реди | актировать               | классы на следук | ощий год 36 стр             | OK |
|----------------------|---------------------|-------|---------------|--------------------------|------------------|-----------------------------|----|
|                      | Кла                 | Bre   | На больничном | Информация о карантине   | Спец. услов      | Программа получения образов | ¢  |
|                      | 1-A                 | 2/    |               |                          |                  | Начальное общее образование | ^  |
|                      | 1-Б                 | 0/    |               |                          |                  | Начальное общее образование |    |
|                      | 1-B                 | 0/22  |               |                          |                  | Начальное общее образование |    |
|                      | 2-A                 | 35/12 | 10            | На карантине до 14.12.20 |                  | Начальное общее образование |    |
|                      | 2-A                 | 32/11 | 1             | На карантине до 08.12.20 | Есть             | Начальное общее образование |    |
|                      | 2-B<br>≮            | 35/   |               |                          |                  | Начальное общее образование | ~  |

В открывшемся окне необходимо установить галочки в поле: Класс на карантине. Указать дату окончания карантина в поле Карантин до. В поле Количество на больничном вводится с клавиатуры. Ниже нажать на кнопку Сохранить.

#### Редактировать информацию о классе

| Параллель<br>1   | •      | Литера<br>А           | Учебный год<br>2022/2023 | ~     | Общее количество мест |
|------------------|--------|-----------------------|--------------------------|-------|-----------------------|
| 🗌 Класс со специ | іальнь | ыми условия для детей | с ограниченными          | возмо | жностями              |
| Информация о     | кара   | нтине                 |                          |       |                       |
| 🕑 Класс на каран | тине   |                       |                          |       |                       |
| Карантин до:     | Кол-   | во на больничном      |                          |       |                       |
| Сохранить        | 0 От   | мена                  |                          |       |                       |

×

Сохраненная информация отобразится ниже в таблице.

| Класс | Всего | На больничном | Информация о карантине     | Спец. условия | ٥ |
|-------|-------|---------------|----------------------------|---------------|---|
| 1-A   | 1     |               |                            |               |   |
| 1-Б   | 1     | 10            | На карантине до 24.08.2022 |               |   |
| 1-B   | 1     |               |                            |               |   |
| 2-В   | 1     |               |                            |               |   |

#### 5.1.3. Удаление класса

Для удаления класса, необходимо в разделе «Моя школа» выбрать подраздел «Классы». В таблице слева от наименования класса установить галку, затем на кнопку Удалить.

| Cos<br>× | здать кла<br>/далить |       | Просмотр Реда | актировать Копировать    | классы на следую | ощий год 36 строк             | < |
|----------|----------------------|-------|---------------|--------------------------|------------------|-------------------------------|---|
|          | Кла                  | Bce   | На больничном | Информация о карантине   | Спец. услов      | Программа получения образов 🕻 | 2 |
|          | 1-A                  | 2/    |               | На карантине             |                  | Начальное общее образование   | ^ |
|          | 1-Б                  | 0/    |               |                          |                  | Начальное общее образование   |   |
|          | 1-B                  | 0/22  |               |                          |                  | Начальное общее образование   |   |
|          | 2-A                  | 35/12 | 10            | На карантине до 14.12.20 |                  | Начальное общее образование   |   |
|          | 2-A                  | 32/11 | 1             | На карантине до 08.12.20 | Есть             | Начальное общее образование   |   |
|          | 2-B<br>≮             | 35/   |               |                          |                  | Начальное общее образование   | ~ |

Отобразится окно, в котором необходимо подтвердить действия. Для подтверждения необходимо нажать на кнопку Да, для отмены на кнопку Нет.

| Подтверждение                 |                         |
|-------------------------------|-------------------------|
| Вы действительно хотите удали | ить выбранные элементы? |
|                               | у Ла О                  |

После подтверждения действия класс будет удален.

#### 5.1.4. Копирование классов на следующий год

Для копирования классов на следующий учебный год необходимо в разделе «Моя школа» в подразделе «Классы» в таблице В таблице слева от наименования класса установить галку. Далее нажать на кнопку Копировать классы на следующий год.

|   | Создать класс Просмотр Редактировать Копировать классы на следующий год Зе |     |       |               |                          |             |                             |   |  |  |
|---|----------------------------------------------------------------------------|-----|-------|---------------|--------------------------|-------------|-----------------------------|---|--|--|
|   | <b>ж</b> Удалить                                                           |     |       |               |                          |             |                             |   |  |  |
|   |                                                                            | Кла | Bce   | На оольничном | Информация о карантине   | Спец. услов | Программа получения образов | • |  |  |
|   |                                                                            | 1-A | 2/    |               | На карантине             |             | Начальное общее образование | ^ |  |  |
| Γ | <b>_</b>                                                                   | 1-Б | 0/    |               |                          |             | Начальное общее образование |   |  |  |
|   | ~                                                                          | 1-B | 0/22  |               |                          |             | Начальное общее образование |   |  |  |
|   |                                                                            | 2-A | 35/12 | 10            | На карантине до 14.12.20 |             | Начальное общее образование |   |  |  |
|   |                                                                            | 2-A | 32/11 | 1             | На карантине до 08.12.20 | Есть        | Начальное общее образование |   |  |  |
|   |                                                                            | 2-B | 35/   |               |                          |             | Начальное общее образование | ~ |  |  |
|   |                                                                            | 2-B | 35/   |               |                          |             | Начальное общее образование | • |  |  |

После нажатие на кнопку Копировать классы на следующий год отобразится окно с информацией о создание нового класса.

| Класс | Всего | На бо | ольничном                                                          | Информация о    | карантине  |
|-------|-------|-------|--------------------------------------------------------------------|-----------------|------------|
| 1-A   | 1     |       |                                                                    |                 |            |
| 1-Б   | 1     | 10    |                                                                    | На карантине до | 24.08.2022 |
| 1-В   |       |       |                                                                    |                 |            |
| 2-В   |       |       | Созданы следующие классы                                           |                 |            |
| 2     | 1     |       | На основании 1 "В" создан 2 "В"<br>На основании 2 "В" создан 3 "В" |                 |            |
| 3-A   | 1     |       |                                                                    |                 |            |
| 4-B   | 1     |       |                                                                    |                 |            |

### 5.2. ЗАКРЕПЛЕННЫЕ ТЕРРИТОРИИ

Для доступа в данный раздел необходимо вверху на черной панели нажать на раздел «Моя школа». Из выпадающего меню выбрать подраздел «Закрепленные территории».

В данном разделе реализован функционал ввода адреса, загруженного из ГАР ФИАС. Перед началом приемочной кампании в первый класс необходимо актуализировать список адресов, к которым привязана школа. Данные о привязанных адресах передаются на портал Госуслуг для подбора школы по месту жительства. По прикрепленным адресам пользователи имеют преимущество при подаче заявления в школу по месту жительства.

Для внесения адреса необходимо нажать на кнопку +Добавить адрес.

| Поиск по адресу  |                  |         |
|------------------|------------------|---------|
|                  |                  |         |
| + Добавить адрес | <b>х</b> Удалить | 0 строк |

В открывшемся окне в фильтре необходимо в поле Муниципальный округ/район выбрать из выпадающего меню район.

| Муниципальный округ/район                  | Поселение                             |
|--------------------------------------------|---------------------------------------|
|                                            | лённый пункт                          |
| вн.тер.г. Нахимовский муниципальный округ  | · · · · · · · · · · · · · · · · · · · |
| вн.тер.г. Гагаринский муниципальный округ  | иент планировочной структуры          |
| вн.тер.г. Качинский муниципальный округ    |                                       |
| вн.тер.г. Андреевский муниципальный округ  |                                       |
| вн.тер.г. Орлиновский муниципальный округ  |                                       |
| вн.тер.г. Балаклавский муниципальный округ |                                       |
| вн.тер.г. Верхнесадовский муниципальный ок | руг                                   |
| вн.тер.г. Ленинский муниципальный округ    |                                       |
| вн.тер.г. Терновский муниципальный округ   |                                       |
| 1                                          | -9/10                                 |

Далее в поле **Улица** необходимо ввести первые литеры названия улицы, ниже отобразится улица.

| Муниципальный округ/район             |   |
|---------------------------------------|---|
| вн.тер.г. Нахимовский муниципальный с | ~ |
| Город                                 |   |
|                                       | ~ |
| Улица                                 |   |
| Кле                                   | ~ |
| ул Кленовая                           |   |
|                                       |   |

Ниже фильтра в таблице отображаются найденные адреса.

| Найденные адреса                                                             | Действия   | ¢ |
|------------------------------------------------------------------------------|------------|---|
| г Севастополь, вн.тер.г. Нахимовский муниципальный округ, ул Кленовая, д. 12 | 🗹 Добавить |   |
| г Севастополь, вн.тер.г. Нахимовский муниципальный округ, ул Кленовая, д. 14 | 🗌 Добавить |   |
| г Севастополь, вн.тер.г. Нахимовский муниципальный округ, ул Кленовая, д. 22 | 🗌 Добавить |   |
| г Севастополь, вн.тер.г. Нахимовский муниципальный округ, ул Кленовая, д. 2а | Добавить   |   |
| г Севастополь, вн.тер.г. Нахимовский муниципальный округ, ул Кленовая, д. 6  | 🗌 Добавить |   |
| г Севастополь, вн.тер.г. Нахимовский муниципальный округ, ул Кленовая, зд. 4 | 🗌 Добавить |   |
| г Севастополь, вн.тер.г. Нахимовский муниципальный округ, ул Кленовая, зд. 6 | 🗌 Добавить |   |

Для отображения нужного номера дома фильтре в поле **Поиск по адресу** указать номер дома и нажать на клавиатуре Enter. Ниже в таблице отобразится необходимый адрес и номер дома.

| Муниципальный округ/район                   | Поселение                                                                    |                        |  |
|---------------------------------------------|------------------------------------------------------------------------------|------------------------|--|
| 🛛 вн.тер.г. Нахимовский муниципальный с 😪   | ×                                                                            | Добавить все выбранные |  |
| Город                                       | Населённый пункт                                                             |                        |  |
| Улица<br>ул Кленовая 💉                      | Элемент планировочной структуры                                              |                        |  |
| Поиск по адресу 22                          |                                                                              |                        |  |
|                                             |                                                                              | 1 строка               |  |
| Найденные адреса                            |                                                                              | Действия 🌣             |  |
| г Севастополь, вн.тер.г. Нахимовский муниці | г Севастополь, вн.тер.г. Нахимовский муниципальный округ, ул Кленовая, д. 22 |                        |  |

Для выбора одного адреса сотруднику образовательной организации необходимо отметить галкой необходимый адрес в столбце Действия.

| Найденные адреса                                                             | Действия   | ¢ |
|------------------------------------------------------------------------------|------------|---|
| г Севастополь, вн.тер.г. Нахимовский муниципальный округ, ул Кленовая, д. 12 | 🖌 удалить  |   |
| г Севастополь, вн.тер.г. Нахимовский муниципальный округ, ул Кленовая, д. 14 | Добавить   |   |
| г Севастополь, вн.тер.г. Нахимовский муниципальный округ, ул Кленовая, д. 22 | 🗌 Добавить |   |

Для выбора нескольких адресов необходимо на клавиатуре зажать кнопку Crtl и выбрать нужные адреса. Выбранные адреса будут выделены синим цветом. Для добавления нажать на кнопку Добавить все выбранные. Ниже нажать на кнопку Сохранить.

#### Поиск и добавление адреса

| Муниципальный округ/район                   | Поселение                          |                        |
|---------------------------------------------|------------------------------------|------------------------|
| вн.тер.г. Нахимовский муниципальный с 💙     | ✓                                  | Добавить все выбранные |
| Город                                       | Населённый пункт                   |                        |
| Улица                                       | Элемент планировочной структуры    |                        |
| ул Кленовая 🗸 🗸                             | ~                                  |                        |
| Поиск по адресу                             |                                    |                        |
|                                             |                                    |                        |
|                                             |                                    | 7 строк                |
| Найденные адреса                            |                                    | Действия 🌣             |
| г Севастополь, вн.тер.г. Нахимовский муници | ипальный округ, ул Кленовая, д. 12 | 🗹 Добавить             |
| г Севастополь, вн.тер.г. Нахимовский муниці | ипальный округ, ул Кленовая, д. 14 | 🗹 Добавить             |
| г Севастополь, вн.тер.г. Нахимовский муниці | ипальный округ, ул Кленовая, д. 22 | 🗹 Добавить             |
| г Севастополь, вн.тер.г. Нахимовский муниці | ипальный округ, ул Кленовая, д. 2а | 🗾 Добавить             |
| г Севастополь, вн.тер.г. Нахимовский муниц  | ипальный округ, ул Кленовая, д. 6  | 🗹 Удалить              |
| г Севастополь, вн.тер.г. Нахимовский муниц  | ипальный округ, ул Кленовая, зд. 4 | ✔ Удалить              |
| г Севастополь, вн.тер.г. Нахимовский муниц  | ипальный округ, ул Кленовая, зд. 6 | 🗹 Удалить              |
|                                             |                                    | Сохранить Отменить     |

×

### Выбранные адреса отобразятся на странице в таблице.

| Поиск по адресу                                                              |          |
|------------------------------------------------------------------------------|----------|
| + Добавить адрес Худалить                                                    | 4 строки |
| Адреса                                                                       | ^ ¢      |
| г Севастополь, вн.тер.г. Нахимовский муниципальный округ, ул Кленовая, д. 12 |          |
| г Севастополь, вн.тер.г. Нахимовский муниципальный округ, ул Кленовая, д. 6  |          |
| г Севастополь, вн.тер.г. Нахимовский муниципальный округ, ул Кленовая, зд. 4 |          |
| г Севастополь, вн.тер.г. Нахимовский муниципальный округ, ул Кленовая, зд. 6 |          |
|                                                                              |          |

### 5.3. ПОДРАЗДЕЛ «ИНФОРМАЦИЯ ПО ШКОЛЕ»

Для доступа в данный раздел необходимо вверху на черной панели нажать на раздел «Моя школа». Из выпадающего меню выбрать подраздел «Информация о школе». Информация о школе распределена по вкладкам.

65

| Приказы | Моя школа   | Список школ  |
|---------|-------------|--------------|
|         | Информация  | о школе      |
|         | Классы      |              |
|         | Закрепленны | е территории |
|         |             | N RCO        |

#### 5.3.1. Информация

В данном разделе отображается информация об образовательной организации. В указанных полях вносится полное и сокращенное наименование организации, юридический адрес, муниципалитет, должность и ФИО руководителя, контактная информация. Уровень образования отмечается галкой.

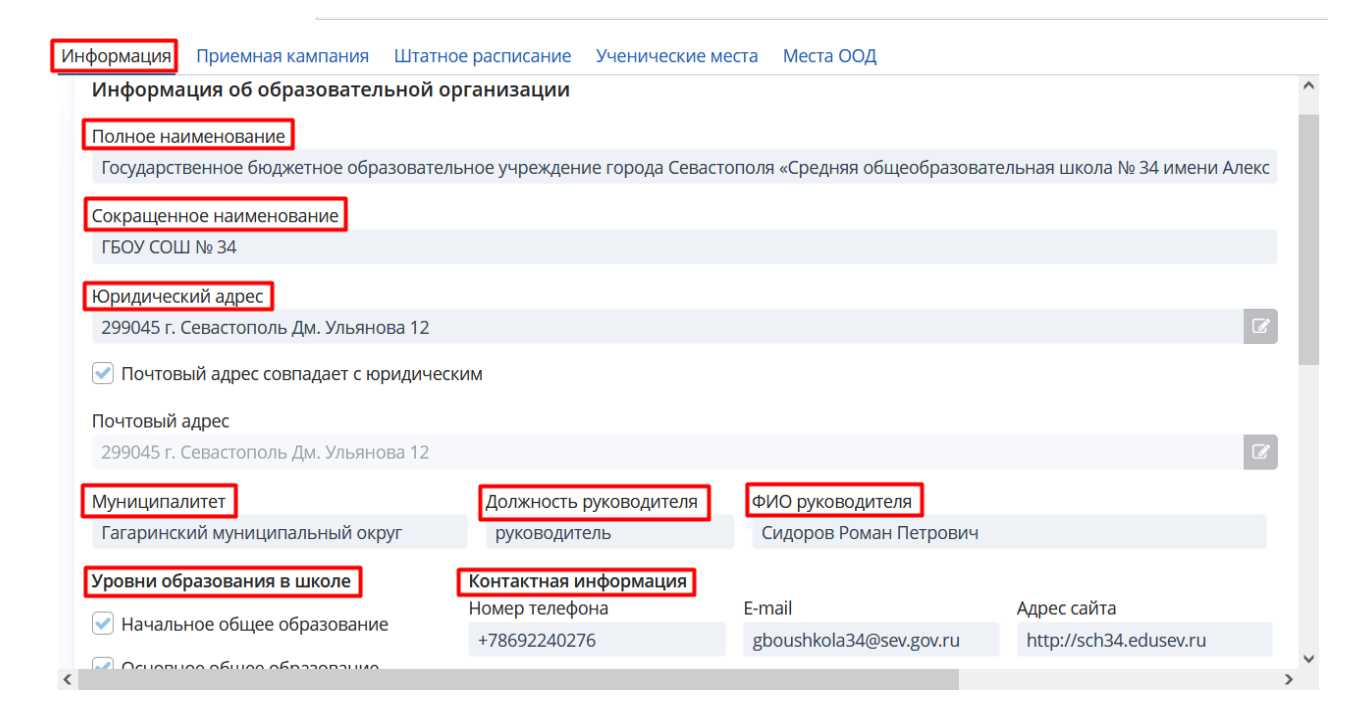

Ниже указываются дополнительная информация: реквизиты организации.

| Дополнительная информация |                           |                                          |               |  |  |
|---------------------------|---------------------------|------------------------------------------|---------------|--|--|
| ИНН                       | ОКТМО                     | Тип школы                                | Год основания |  |  |
|                           |                           |                                          |               |  |  |
| ОГРН                      | ОКАТО                     | Вид школы по типу местности<br>Городская |               |  |  |
| ОКОПФ                     | № в реестре Рособрнадзора | Тип организации                          |               |  |  |
|                           |                           | Общеобразовательная организа             |               |  |  |
| Данные лицензии           |                           |                                          |               |  |  |
|                           |                           |                                          |               |  |  |
| Данные аккредитации       |                           |                                          |               |  |  |
|                           |                           |                                          |               |  |  |
|                           |                           |                                          |               |  |  |

Для редактирования внесённой информации необходимо справа нажать на кнопку **Редактировать информацию**. Поля с информацией станут доступны для редактирования.

| Информация | Приемная кампания | Штатное расписание | Ученические места | Места ООД                |
|------------|-------------------|--------------------|-------------------|--------------------------|
|            |                   |                    |                   | Редактировать информацию |

После внесения корректировок необходимо ниже нажать на кнопку ОК.

| Информа     | ция об образовател     | ьной организации      |                       |                                    |                     |
|-------------|------------------------|-----------------------|-----------------------|------------------------------------|---------------------|
| Полное наи  | именование             |                       |                       |                                    |                     |
| Государств  | зенное бюджетное обр   | азовательное учрежден | ие города Севастополя | я «Средняя общеобразовательная шко | ла № 34 имени Алеко |
| Сокращенн   | юе наименование        |                       |                       |                                    |                     |
| ГБОУ СОШ    | J № 34                 |                       |                       |                                    |                     |
| Юридическ   | кий адрес              |                       |                       |                                    |                     |
| 299045 г. С | Севастополь Дм. Ульяно | ова 12                |                       |                                    | G                   |
| 🗸 Почтовь   | ый адрес совпадает с ю | ридическим            |                       |                                    |                     |
|             |                        |                       |                       |                                    |                     |

#### 5.3.2. Приемная кампания

В данном разделе отображается информация приемной кампании. Для редактирования и внесение информации необходимо нажать справа на кнопку Редактировать информацию.

| Режим просм | Режим просмотра школы 🗴 |                                                                     |                          |  |  |  |  |  |  |
|-------------|-------------------------|---------------------------------------------------------------------|--------------------------|--|--|--|--|--|--|
| Информация  | Приемная кампания       | Штатное расписание Ученические места Места ООД                      |                          |  |  |  |  |  |  |
| Информ      | ация о школе            |                                                                     | Редактировать информацию |  |  |  |  |  |  |
| Описание    | школы в свободном ви,   | де                                                                  |                          |  |  |  |  |  |  |
|             |                         |                                                                     |                          |  |  |  |  |  |  |
|             |                         |                                                                     |                          |  |  |  |  |  |  |
| Языки       |                         |                                                                     |                          |  |  |  |  |  |  |
| Язык обуч   | ения                    | Иностранные языки и языки народов России, которые изучаются в школе |                          |  |  |  |  |  |  |
| Тофалар     | ский                    | тит                                                                 |                          |  |  |  |  |  |  |
|             |                         |                                                                     |                          |  |  |  |  |  |  |

В поле «Информация о школе» указывается информация о школе в свободной форме.

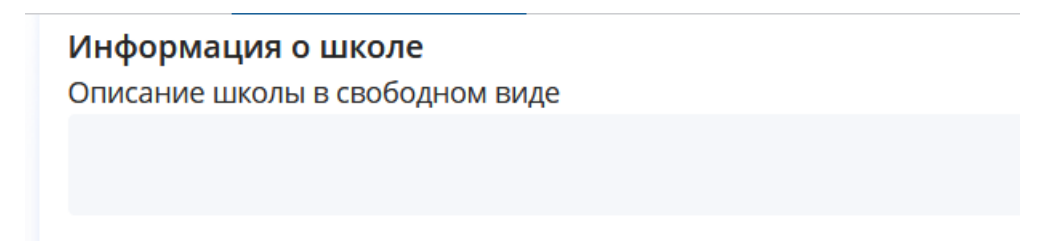

В поле «Языки» указываются язык обучения. Язык обучения необходимо выбрать из выпадающего меню.

| 3a  |                        | ^  |
|-----|------------------------|----|
| Реж | Шорский                |    |
|     | Тофаларский            |    |
| Инф | Уйльтинский (орохский) | ра |
|     | Тувинский              |    |
|     | Эскимосский            |    |
|     | Хантыйский             |    |
|     | Эвенкийский            |    |
|     | 1.0/0                  | ¥  |
|     | Язык обучения          |    |
|     | Тофаларский            | -  |

Иностранные языки и языки народов России, которые изучаются в школе, вводятся вручную с клавиатуры.

Иностранные языки и языки народов России, которые изучаются в школе тест

В поле «Прием в классы» необходимо отметить галкой предложенные варианты записи в классы.

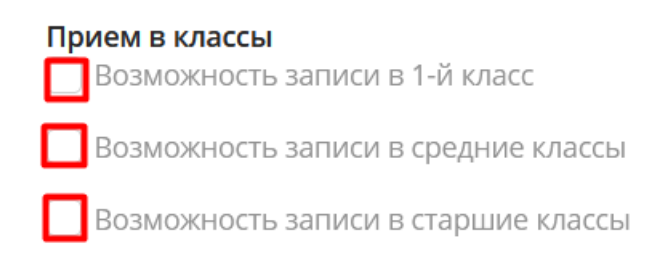

В поле «Специфические группы» необходимо галкой отметить, если такие группы есть в образовательной организации. Ниже вручную вносится описание специфических групп.

| Специфические группы<br>В школе есть специфические группы |  |
|-----------------------------------------------------------|--|
| Описание специфических групп                              |  |
| 98000                                                     |  |
|                                                           |  |

В поле «Прием в 1 класс» указывается информация для приема обучающихся в первый класс.

| Прием в 1 класс   | :            |      |                   |       |          |
|-------------------|--------------|------|-------------------|-------|----------|
| Год обучения      |              |      | Плановое кол-во м | ест   |          |
| Учебный год       |              | ~    |                   |       |          |
| Первая волна      |              |      | Вторая волна      |       |          |
| Дата и время нача | ла записи    | 1    | Дата и время нача | ла за | писи     |
|                   | <b>#</b> _:_ | _    |                   | Ħ     | _:       |
| Дата и время окон | чания заг    | писи | Дата и время окон | чани  | я записи |
| ··                | <b>#</b> _:_ | _    |                   | Ħ     |          |

Год обучения выбирается из выпадающего меню.

| Прием в 1 класс |        |  |  |  |  |  |
|-----------------|--------|--|--|--|--|--|
| Год обучения    |        |  |  |  |  |  |
| Учебный год     | $\sim$ |  |  |  |  |  |
|                 |        |  |  |  |  |  |
| 2021/2022       |        |  |  |  |  |  |
| ✓ 2022/2023     |        |  |  |  |  |  |
| 2023/2024       |        |  |  |  |  |  |
| 2024/2025       |        |  |  |  |  |  |

Плановое количество мест вносится вручную с клавиатуры.

Плановое кол-во мест

В поле «Первая волна» и «Вторая волна» дата выбирается в календаре, время указывается вручную.

| Первая волна     |               | Вторая волна               |               |  |
|------------------|---------------|----------------------------|---------------|--|
| Дата и время нач | ала записи    | Дата и время начала записи |               |  |
|                  | <b>#</b> _:   |                            | <b>#</b> _:_  |  |
| Дата и время око | нчания записи | Дата и время око           | нчания записи |  |
| ··               | <b>⊞</b> _:   |                            | <b>₩</b> _:_  |  |

Для внесения заявлений о приеме в 10 класс необходимо заполнить информацию в поле **Прием в 10 класс и перевод в другую школу**. Заполнение аналогично заполнению информации по приему в 1 класс.

| Прием в 1 кла    | сс       |          |                 |          |           |                                                 |
|------------------|----------|----------|-----------------|----------|-----------|-------------------------------------------------|
| Год обучения     |          |          | Плановое кол-в  | о мест   |           |                                                 |
| ✔ 2023/2024      |          | ~        | 100             |          |           |                                                 |
| Первая волна     |          |          | Вторая волна    |          |           | - 🖯 Прием в 10 класс и перевод в другую школу – |
| Дата и время нач | ала за   | писи     | Дата и время на | ачала за | аписи     | Дата и время начала записи                      |
| 01.04.2023       |          | 00:00    | 06.07.2023      | Ê        | 00:00     |                                                 |
| Дата и время око | ончани   | я записи | Дата и время ок | ончани   | ія записи | Дата и время окончания записи                   |
| 30.06.2023       | <b>#</b> | 23:59    | 05.09.2023      | Ê        | 23:59     | 🗰 💷                                             |

После внесения информации о приемной кампании ниже необходимо нажать на кнопку **ОК**. Для закрытия раздела, без сохранения информации, необходимо нажать на кнопку **За-крыть карточку**.

| Режим просмотра школы   × |                                          |          |            |                       |                 |                        |   |  |
|---------------------------|------------------------------------------|----------|------------|-----------------------|-----------------|------------------------|---|--|
| Информация                | Приемная кампания                        | Штатное  | расписание | Ученические места     | Места ООД       |                        |   |  |
| Информа                   | ация о школе                             |          |            |                       |                 |                        |   |  |
| Описание                  | школы в свободном вид                    | le       |            |                       |                 |                        |   |  |
|                           |                                          |          |            |                       |                 |                        |   |  |
|                           |                                          |          |            |                       |                 |                        |   |  |
| Языки                     |                                          |          |            |                       |                 |                        |   |  |
| Язык обуче                | ения                                     |          | Иностранн  | ные языки и языки нар | одов России, ко | торые изучаются в школ | e |  |
| Тофаларс                  | кий                                      | ~        | тест       |                       |                 |                        |   |  |
| Прием в ки<br>Возмож      | <b>лассы</b><br>кность записи в 1-й клас | C        |            |                       |                 |                        |   |  |
| Возмож                    | кность записи в средние                  | е классы |            |                       |                 |                        |   |  |
| <                         |                                          |          |            |                       |                 |                        | > |  |
| 🗸 ОК 🛛 🦉                  | 🕽 Закрыть карточку 📄                     |          |            |                       |                 |                        |   |  |

### 5.4. КОЛИЧЕСТВО УЧЕБНЫХ МЕСТ

Для доступа в данный раздел необходимо вверху на черной панели нажать на раздел «Моя школа». Из выпадающего меню выбрать подраздел «Количество учебных мест».

| Моя школа    | 1            |
|--------------|--------------|
| Информация   | о школе      |
| Классы       |              |
| Закрепленны  | е территории |
| Количество у | чебных мест  |

В данном разделе указывается информация о количестве мест в школе для приема в первый класс.

Внимание!!! Внесённые данные будут отображаться на федеральном портале Госуслуг (https://www.gosuslugi.ru/).

В открывшемся окне необходимо из выпадающего меню в поле Школа выбрать образовательную организацию, в поле Волна указать номер волны поступлений заявлений, в поле Учебный год нужно выбрать год. Ниже нажать на кнопку Создать.

| Школа     | Волна                  | Учебный год |   |
|-----------|------------------------|-------------|---|
|           | ~                      | *           | ~ |
| 🗋 Создать | 🖋 Изменить 🛛 🗶 Удалить |             |   |

В открывшемся окне необходимо заполнить обязательные поля подсвеченным красным цветом. Поля Школа, Учебный год, Волна выбираются из выпадающего списка. В поле Количество свободных мест заполняется вручную с клавиатуры. Ниже нажать на кнопку ОК. Для закрытия раздела, без сохранения информации, необходимо нажать на кнопку Отмена.

| Количество свободных мест | ×        |
|---------------------------|----------|
| Школа                     |          |
|                           | <b>∨</b> |
| Учебный год               |          |
|                           | ✓        |
| Волна                     |          |
|                           | <b>∨</b> |
| Количество свободных мест |          |
| для 1-го класса 45        |          |
| для 2-го класса           |          |
| для 3-го класса           |          |
| для 4-го класса           |          |
| для 5-го класса           |          |
| для 6-го класса           |          |
| для 7-го класса           |          |
| для 8-го класса           |          |
| для 9-го класса           |          |
| для 10-го класса          |          |
| для 11-го класса          |          |
| ✓ ОК 🖉 Отмена             |          |

Внесенная информация отобразятся на странице в таблице.
|       |             |       |               |               |               |              | ¢  |
|-------|-------------|-------|---------------|---------------|---------------|--------------|----|
| Школа | Учебный год | Волна | для 1-го клас | для 2-го клас | для 3-го клас | для 4-го кла | IC |
|       |             |       |               |               |               |              |    |
|       |             |       |               |               |               |              |    |

## 6. РАЗДЕЛ «ПОМОЩЬ»

## 6.1. ПОДРАЗДЕЛ «ПАРАМЕТРЫ»

Для доступа в данный раздел необходимо вверху на черной панели нажать на раздел «Помощь». Из выпадающего меню выбрать подраздел «Параметры».

| Помощь                |  |  |  |  |
|-----------------------|--|--|--|--|
| Параметры             |  |  |  |  |
| Техническая поддержка |  |  |  |  |

В разделе производится персональная настройка вида системы и безопасности пользователя.

После первого входа пользователю рекомендуется сменить пароль. Для этого необходимо в разделе «Параметры» нажать на кнопку Сменить пароль.

|                    | Параметры ×                  |                                                      |  |  |  |
|--------------------|------------------------------|------------------------------------------------------|--|--|--|
|                    |                              |                                                      |  |  |  |
|                    | Режим главного окна          | <ul> <li>С вкладками</li> <li>Без вкладок</li> </ul> |  |  |  |
|                    | Тема оформления              | hover                                                |  |  |  |
|                    | Язык                         | Russian 🗸                                            |  |  |  |
|                    | Часовой пояс                 | 🖉 🖌 Авто                                             |  |  |  |
| Экран по умолчанию |                              | Заявления                                            |  |  |  |
|                    | ۹ Сменить пароль             |                                                      |  |  |  |
|                    | 💼 Сбросить настройки экранов |                                                      |  |  |  |
|                    | ✓ ОК 🖉 Отмена                |                                                      |  |  |  |

В открывшемся окне необходимо внести в поле **Текущий пароль**- пароль, который был выдан ранее. Затем внести новый пароль в поле **Новый пароль**, повторить его в поле **Под-тверждение пароля** и нажать кнопку **ОК**.

| Сменить пароль ×     |  |  |  |
|----------------------|--|--|--|
| Текущий пароль       |  |  |  |
| Новый пароль         |  |  |  |
| Подтверждение пароля |  |  |  |
| ✓ ОК Ø Отмена        |  |  |  |

## 6.2. ПОДРАЗДЕЛ «ТЕХНИЧЕСКАЯ ПОДДЕРЖКА»

Для доступа в данный раздел необходимо вверху на черной панели нажать на раздел «Помощь». Из выпадающего меню выбрать подраздел «Техническая поддержка».

| Помощь                |  |  |  |
|-----------------------|--|--|--|
| Парамтры              |  |  |  |
| Техническая поддержка |  |  |  |

В данном разделе содержится информация о контактах и режиме работы технической поддержки, информации, которую необходимо предоставить при обращении, а также ссылка на скачивание инструкции по работе в системе.